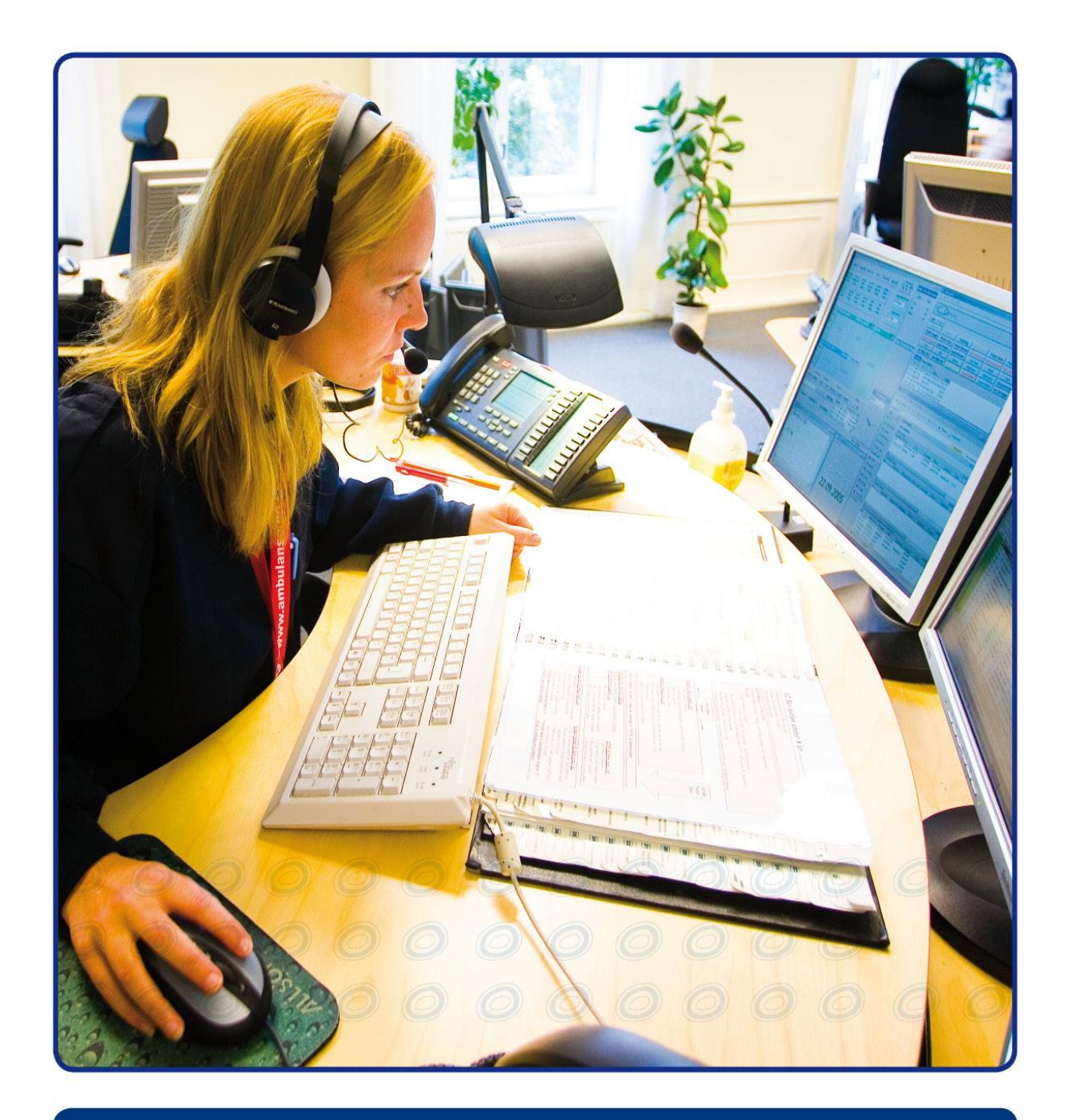

# **NISSY BRUKERHÅNDBOK**

# REKVISISJON

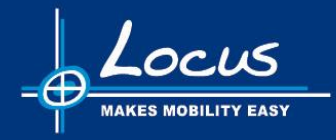

VERSJON 6.2 2023 © LOCUS SOLUTIONS AS

| IN | N⊦ | IOI | _D: |
|----|----|-----|-----|
|    |    |     |     |

| 1 | Introd         | uksjon                                          | 4          |
|---|----------------|-------------------------------------------------|------------|
|   | 1.1            | Brukerveiledningens oppbygging                  | 4          |
|   | 2.1.1          | Glemt passord                                   | 6          |
|   | 2.1.2          | Min profil                                      | 6          |
| 2 | Storto         | iden                                            | 7          |
| ა | Starts         |                                                 | ······/    |
|   | 3.1            | Hurtigtaster                                    | 8          |
| 4 | Ny rel         | visisjon - introduksjon                         | 9          |
|   | 4.1            | Navigasjonslinje                                | 9          |
|   | 4.2            | Hoveddel                                        | 9          |
|   | 4.3            | Sammendrag                                      | 9          |
| 5 | Ny rel         | kvisisjon - arbeidsflyt                         | 10         |
|   | 5.1            | Steg 1: Rekvirent - Rekvirenttilhørighet        | 10         |
|   | 5.1.1          | Rekvirent                                       | 10         |
|   | 5.1.2          | Bytt passord                                    | 10         |
|   | 5.1.3          | Rekvirenttilhørighet                            | 11         |
|   | 5.1.4          | Bytt rekvirenttilhørighet – søkemuligheter      | 11         |
|   | 5.2            | Steg 2: Pasient                                 |            |
|   | 5.2.1          | Søk pasient                                     |            |
|   | 5.2.2          | Registrerte mobiltelefonnumre og SMS utsending  |            |
|   | 5.2.3          | Rediger pasient                                 |            |
|   | 5.Z.4          | Ny pasient                                      |            |
|   | 5.2.5<br>5.2.6 | Egenandel                                       | 17<br>19   |
|   | 53             | Rediger egenander                               | 10         |
|   | 531            | Oppmøtetidspunkt                                |            |
|   | 5.3.2          | Etterregistrering av turer                      |            |
|   | 5.3.3          | Hentested og leveringssted                      |            |
|   | 5.3.4          | Informasions-/merknadsfelt                      |            |
|   | 5.3.5          | Spesielle behov og spesiell transporttype       |            |
|   | 5.3.6          | Valg av trafikal/medisinsk årsak til transport  | 24         |
|   | 5.3.7          | Annen merknad til transportør                   | 24         |
|   | 5.3.8          | Legg til ny reise (delreise)                    | 25         |
|   | 5.4            | Steg 4: Ferdigstill                             |            |
|   | 5.4.1          | Oversikt rekvisisjon – bekreft                  | 27         |
| 6 | Ensid          | es rekvisisjon                                  | 29         |
|   | 6.1.1          | Rekvirentveileder                               |            |
|   | 6.1.2          | Generell bruk av ensides rekvisisjon            | 30         |
|   | 6.1.3          | Rekvirent og rekvirenttilhørighet               | 31         |
|   | 6.1.4          | Pasient og egenandel/frikort                    | 31         |
|   | 6.1.5          | Reisevei og tid                                 |            |
|   | 6.1.6          | Hente- og leveringssted                         |            |
|   | 6.1.7          | Meldinger og merknader                          |            |
|   | 6.1.8          | Spesielle benov og transporttype                |            |
|   | 6.1.9          | AISak                                           |            |
|   | 6 1 11         | Oppreneise<br>Rekvisisioner – etter onnrettelse | రం<br>నిరి |
|   | 6112           | Restilling                                      |            |
|   | 6.2            | EPJ brukere                                     |            |
| - | Lant.          | akviolojan                                      |            |
| 1 | Hent           | ekvisisjon                                      |            |
|   | 1.1            | Bestille / Dekrette                             |            |
| 8 | Redig          | ere rekvisisjon                                 | 45         |
|   | 8.1            | Redigere en rekvisisjon                         | 45         |
|   | 8.2            | Redigere og slette flere rekvisisjoner samtidig | 45         |
|   | 8.2.1          | Rediger valgte                                  | 45         |
|   | 8.2.2          | Slette valgte                                   | 47         |

| 9 | VEDL | _EGG                             | . 49 |
|---|------|----------------------------------|------|
| 9 | 9.1  | Rekvisisjons- og ressursstatuser | )    |
| 9 | 9.2  | Hurtigknapper                    | 1    |

# 1 Introduksjon

Pasientreiser skal ivareta hele kjeden fra en rekvisisjon lages, bekreftes, behandling på pasientreisekontoret til bestilling av oppdraget ut til transportør.

- Årlig utføres det i overkant av 5 millioner pasientreiser i Norge. For å kunne effektivisere og kvalitetssikre disse oppdragene er det behov for en løsning som kan gi den nødvendige oversikten.
- Brukerne av systemet vil være operativt personell ved pasientreisekontorene, rekvirenter rundt på sykehus og i primærhelsetjenesten, samt administrativt personell ved pasientreisekontorene.
- NISSY er en webapplikasjon som krever tilgang til PC med nettleser og hvor det er åpnet for tilgang mot Norsk Helsenettet (NHN).

## 1.1 Brukerveiledningens oppbygging

Hvert steg i veiviseren er forklart med relevant skjermbilde og hvilke muligheter som finnes.

Systemet består av følgende moduler:

- Registrering av rekvisisjoner
- Planlegging pasientreisekontor
- Systemadministrasjon
- Egenandelsinnrapportering
- Rapporter og statistikker

Modul for «Registrering av rekvisisjoner» omtales i denne brukerveiledningen.

Brukere av modulen må ha rollen som rekvirent i NISSY.

Ta kontakt med ditt pasientreisekontor for å få de nødvendige rettighetene.

I visse tilfeller når noe går galt i systemet, vil følgende feilmelding vises:

#### Feilmelding

Det har dessverre oppstått en feil, kontakt brukerstøtte. org.springframework.jdbc.UncategorizedSQLException: Hibernate operation: Cannot open connection; uncateg Hvis du ønsker å melde inn feilen, kan du oppgi referanser rekvisisjon/V-1665398495522. Da finner vi feilen i loggene våre og retter den så fort som mulig

Dette er en feilmelding som kan kopieres og sendes til Locus via Cerb sammen med en beskrivelse av hvordan den ble provosert frem. Dette vil forenkle feilsøkingen for NHN og Locus.

## 2 Pålogging

Rekvisisjonsmodulen krever pålogging for at kun de som er autoriserte brukere skal ha tilgang til oppslag mot folkeregisteret og frikortregisteret.

Nye brukere må ta kontakt med sitt pasientreisekontor for å få opprettet nye brukere med rekvirentrolle. For at brukerne skal kunne registrere seg som rekvirent, må de ta kontakt med sitt pasientreisekontor.

Påloggingen skjer ved at man oppgir brukernavn og passord:

| •:•PASIENTREISER                                                         | Versjon: 6.0.0 |
|--------------------------------------------------------------------------|----------------|
| Innlogging Pasienttransport                                              |                |
| Vennligst skriv inn brukernavn (rekvirentnr/helsepersonellnr) og passord |                |
| Brukernavn:                                                              |                |
| Passord:                                                                 |                |
| Logg inn                                                                 |                |

Skriv inn brukernavn og passord.

Brukeren vil være pålogget bruker helt til man logger seg ut igjen eller sesjonen går ut på tid.

Alle søk som rekvirenten gjør på persondata vil bli logget i databasen slik at pasienten senere kan be om å få vite hvilke søk som er utført.

## 2.1 Passord

Rekvisisjonsmodulen krever pålogging, slik at kun autoriserte brukere skal ha tilgang til oppslag mot folkeregisteret og frikortregisteret.

- Passordet må være mellom 8 og 30 tegn langt, og inneholde både tall og bokstaver.
- Det er ikke lov å bruke det samme som de tre siste brukte passordene.
- Passordet varer i 180 dager.
- Dersom det er mindre enn 14 dager til passordet utløper, varsles dette i rekvisisjonsmodul. Det vil også sendes ut varsel per e-post, om dette er registrert på bruker.
- Brukere deaktiveres om de er inaktive i 190 dager.
- Dersom en bruker er satt opp til å endre passord ved neste pålogging og ikke gjør dette innen 10 dager, blir brukeren deaktivert.
- Holder passordet på å løpe ut, kan man bytte dette via Min Profil eller Bytt passord.

#### 2.1.1 Glemt passord

Om du har glemt passordet ditt ved innlogging, eller har skrevet passordet feil mer enn 3 ganger slik at brukeren har blitt deaktivert, kan du trykke «Glemt passord» eller «Bytt passord» for å få generert ett nytt passord å få det det tilsendt på e-post eller SMS.

•••PASIENTREISER

Innlogging Pasienttransport

Vennligst skriv inn brukernavn (rekvirentnr/helsepersonellnr) og passord

| Brukernavn: | rek1 |                |
|-------------|------|----------------|
| Passord:    |      | Glemt passord? |
| Logg inn    |      |                |

Kunne ikke logge inn! Mulige årsaker og løsninger:

Feil brukernavn/passord. Prøv igjen!
 Brukeren din er sperret. Kontakt Pasientreiser for å få åpnat des opp igjen
 Du har tastet feil passord for mange ganger. Trykk her for å <u>bytte passord</u>.

Brukeren din må ha registrert epost adresse eller mobiltelefon på seg for at dette skal virke, ellers må du kontakte ditt Pasientreisekontor.

#### Send nytt passord

Vennligst velg på hvilken form du vil ha tilsendt nytt passord

| Velg metoo  | le:                     |
|-------------|-------------------------|
| ○ Epost     | ****tr@****entreiser.no |
| ⊖ sms       | 4542****                |
| Send nytt p | assord <u>A</u> vbryt   |

## 2.1.2 Min profil

Innlogget bruker: locus (Locus, Locus1) Logg ut Bytt passord Min profil

«Min profil» gjør det enkelt for bruker og rediger informasjon om brukeren sin.

- Fornavn
- Mellomnavn
- Etternavn
- Mobil
- E-post
- Sjekke utløpsdato for passordet
- Bytte passord

Det overnevnte er ting som bruker selv kan redigere på sin profil. Man vil også se rekvirenttilhørighet vises også, men er ikke redigerbare.

Endring av rekvirenttilhørighet kan bare gjøres pasientreisekontoret.

Endring av brukernavn er ikke mulig. Dette er permanent og kan ikke editeres av noen etter at det er opprettet.

| Rediger profil                                                                                                    |                                    |                 |  |
|----------------------------------------------------------------------------------------------------|------------------------------------|-----------------|--|
| Brukernavn:                                                                                                    | locus                              |                 |  |
| Fornavn: *                                                                                                    | Locus1                             | Rediger         |  |
| Mellomnavn:                                                                                                    | test1                              | Rediger         |  |
| Etternavn: *                                                                                                    | Locus                              | Rediger         |  |
| Mobil:                                                                                                    | 99999999                           | Rediger         |  |
| E-post:                                                                                                    | test@locus.no                      | Rediger         |  |
| Rekvirenttilhørighet : Sandefjord Helsepark<br>Barnefysioterapi Kristiansand<br>OUS, Rikshospitalet HF<br>Andebu Sykehjem |                                    |                 |  |
| Hvis din rekvirenttilhørig                                                                                                | net ikke er riktig, må du kontakte | Pasientreiser.  |  |
| Lagre Avbryt By                                                                                                    | tt rekvirentpassord Passordet ut   | tløper 11.06.22 |  |

# 3 Startsiden

## •••PASIENTREISER

Startsiden Ny rekvisisjon Hent rekvisisjon/Transportstatus Ensides rekvisisjon

Innlogget bruker: locus (Locus, Locus1) Logg ut Bytt passord Min profil

#### Velkommen til IKT-løsning for administrasjon og drift av Pasienttransport

Registrering og bekreftelse av rekvisisjoner

Velg Ny rekvisisjon for å registrere en ny rekvisisjon. Velg Hent rekvisisjon for å hente fram en eksisterende rekvisisjon for å endre eller bekrefte den. All bruk av dette systemet loggføres, og dine handlinger er derfor sporbare. Kontakt administrator ved problemer.

# Locus

Denne siden er startsiden i NISSY. Toppmenyen inneholder følgende valg:

#### Startsiden

Fører bruker tilbake til oppstartssiden med informasjon.

#### Ny rekvisisjon

Starter veiviser for innleggelse av en ny rekvisisjon. Bruker kan bevege seg frem og tilbake i veiviseren.

#### Hent rekvisisjon / Transportstatus

Henter frem og viser status for en tidligere rekvisisjon som ikke er effektuert, samt rekvisisjoner som er under behandling. Personnummer, rekvisisjonsnummer eller etternavn/fornavn må oppgis. Eventuelt kan «Søk Pasient» benyttes.

#### Ensides rekvisisjon

Denne versjonen for innlegging av rekvisisjoner er samlet på en side og brukes av alle brukere med som kun har rekvirentrollen, samt ved redigering av rekvisisjoner.

Dersom brukeren jobber med en rekvisisjon, vil det stå Rekvisisjon i stedet for Ny rekvisisjon.

For å få tilbake Ny rekvisisjon, må gjeldende rekvisisjon enten bekreftes eller avbrytes i Steg 4

-----

Det er to forskjellige versjoner av rekvisisjonsmodulen. En versjon der rekvirenten går gjennom fire steg (forskjellige bilder) og en versjon hvor alt vises på en side. Versjonen som går over fire steg, er kun tilgjengelig for bruker med transportkoordinator tilgang eller høyere.

For bruker som kun er rekvirenter er det versjonen med visning på en side som er tilgjengelig.

## 3.1 Hurtigtaster

I applikasjonen er det mulig å bruke hurtigtaster for å navigere rundt. Dette er identifisert med en understreket bokstav eller tall.

I Edge, FireFox og Chrome må man bruke Alt + understreket bokstav.

Alle hurtigtaster er ikke beskrevet her, men det er også mulig å bruke Enter på de fleste stedene man skal trykke på en OK knapp eller tilsvarende.

For å forebygge museskader er det viktig å innarbeide gode arbeidsrutiner fra begynnelsen av når et nytt IT-system skal tas i bruk. Derfor er det lurt å lære seg hurtigtaster så raskt som mulig!

Se kapittel 9.2 i dette dokumentet for en oversikt.

# 4 Ny rekvisisjon - introduksjon

| Toppmeny                                                                                         | Navigasjonslinje                                                              | Hoveddel                                                                | Sammendrag                                                                                                    |
|--------------------------------------------------------------------------------------------------|-------------------------------------------------------------------------------|-------------------------------------------------------------------------|----------------------------------------------------------------------------------------------------|
| •                                                                                                |                                                                               |                                                                         |                                                                                                    |
| Startsiden Rekvisisjon Hent rekvi                                                                | ISER<br>sisjon/Transportstatus   Ensides rekvisisjon                          | Innlogget bruker: locus (Locus, Locus1) Logg ut Bytt passord Min profil | Versjon: 6.0.0                                                                                                    |
| Ny rekvisisjon<br>Steg: - <u>1</u> . Rekvirent - Rekvirenttilhøri<br>Pasient<br>Fødselsnummer: * | ghet - 2. Pasient - 3. Reise - 4. Verdigstill                                 | •                                                                       | Rekvisisjon<br>- 06.10.22 (hy)<br>J. Rekvirent - Behandlingssted                                                                                         |
| <u>S</u> øk pasient   <u>N</u> y pasient                                                         | <u>H</u> ent pasient                                                          |                                                                         | iccus / Locus, Locus<br>locus, Locus, Locus<br>Rekvirentilhørighet<br>Sykehuset i Vestföld IF/ Medisinsk Poliklinikk, Larvik<br>3257 LAKVIK<br>2 Estimet |
| Skriv inn pasientens fødselsnummer hvis k<br>Trykk <b>Ny pasient</b> for å registrere pasienter  | ent. Hvis ikke, trykk <b>Søk pasient</b> for å søke fram pasien<br>i manuelt. | ten.                                                                    | Egenandel<br>159 kr<br>3. Reise<br>4. Ferdigstill                                                                                                    |

Brukervennlighet, effektivitet og fleksibilitet for operatørene er vektlagt.

- Minimalt behov for bruk av mus funksjoner styres ved bruk av tastaturet
- Bruk av veiviser med funksjonell navigering Forrige/Neste
- Registrering av rekvisisjon følger en arbeidsflyt hvor man trinnvis går gjennom fastsatte steg
- Et sammendrag av registrert informasjon vises i eget vindu (mørk blå rute til høyre)

I visse tilfeller når noe går galt på serversiden i systemet, vil følgende feilmelding vises:

Referanseid for eventuell henvendelse til brukerstøtte: 32baf20f-15a8-418f-b143-c044749dfe0e

Dette er en feilmelding som kan kopieres og sendes til Locus support etter gjeldende rutiner sammen med en beskrivelse av hvordan den ble provosert frem. Dette vil forenkle feilsøkingen for Norsk Helsenett (NHN) og Locus.

## 4.1 Navigasjonslinje

Viser de ulike stegene i prosessen med å registrere en ny rekvisisjon. Det kan navigeres direkte i denne linjen ved å klikke på ønsket steg. Alternativt kan hurtigtast benyttes, Alt + understreket tegn, i dette tilfellet tallet foran steget.

## 4.2 Hoveddel

Innholdet i denne delen avhenger av hvilket steg brukeren befinner seg på. Rekvisisjonens innhold vil legges inn i skjemafelter i denne delen.

## 4.3 Sammendrag

Når innhold er registrert for de ulike stegene, vil et utvalg av teksten vises under hvert punkt.

## 5 Ny rekvisisjon - arbeidsflyt

Velg Ny rekvisisjon i toppmenyen.

Registrering av rekvisisjoner følger en arbeidsflyt hvor man går trinnvis gjennom fastsatte steg. Hvilket steg man er på, vises i navigasjonslinjen og man flytter seg stegvis ved å trykke Forrige / Neste. Et sammendrag av rekvisisjonen oppdateres fortløpende og vises på siden av redigeringsvinduet.

## 5.1 Steg 1: Rekvirent - Rekvirenttilhørighet

#### 5.1.1 Rekvirent

Dette steget trenger man bare åpne dersom man ønsker å endre behandlingssted eller koststed eller endre passordet sitt. NISSY hopper automatisk over dette steget når man logger seg på i rekvirentmodulen.

Rekvirent ID og navn vil vises i feltene, samt behandlingssted man er knyttet mot. Dersom man ikke er knyttet mot et behandlingssted, får man opp søkefunksjonen for behandlingssteder.

## Ny rekvisisjon

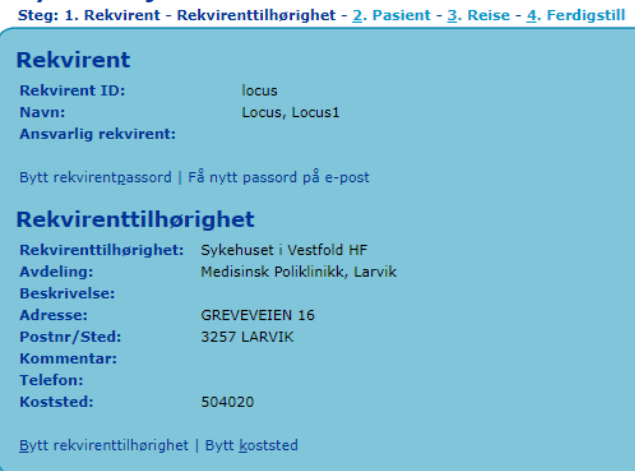

Dersom en rekvirent ønsker å lage en rekvisisjon og de er tilknyttet et behandlingssted som er slettet, vil de få et varsel om dette:

| Rekvirent                   |                       |  |
|-----------------------------|-----------------------|--|
| Advarsel                    |                       |  |
| Rekvirentens behandlingsste | d er slettet/sperret. |  |
| Rekvirent ID:               | gurre                 |  |
| Navn:                       | Alfakrøll, Gurre      |  |
| Ansvarlig rekvirent:        |                       |  |
|                             |                       |  |

## 5.1.2 Bytt passord

Passord må byttes etter gitte regler. Dersom man får opp en rosa boks i toppen av skjermbildet som sier at man har x dager igjen før passordet utløper, må man bytte passord.

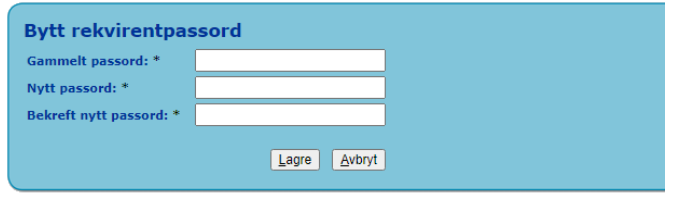

Skriv inn det gamle passordet og det nye passordet to ganger. Passordet må være minst 8 tegn langt, inneholde tall og bokstaver. Det er ikke lov å bruke de tre siste brukte passordene på nytt igjen.

Du kan også bytte passord i «Min profil»

## 5.1.3 Rekvirenttilhørighet

| Ny rekvisisjon<br>Steg: 1. Rekvirent - Re | Ny rekvisisjon<br>Steg: 1. Rekvirent - Rekvirenttilhørighet - <u>2</u> . Pasient - <u>3</u> . Reise - <u>4</u> . Ferdigstill |  |  |  |
|-------------------------------------------|----------------------------------------------------------------------------------------------------|--|--|--|
| Rekvirent                                 |                                                                                                    |  |  |  |
| Rekvirent ID:                             | locus                                                                                                    |  |  |  |
| Navn:                                     | Locus, Locus1                                                                                                    |  |  |  |
| Ansvarlig rekvirent:                      |                                                                                                    |  |  |  |
| Bytt rekvirentgassord   Rekvirenttilhøi   | Få nytt passord på e-post<br><b>-ighet</b>                                                                                   |  |  |  |
| Rekvirenttilhørighet:                     | Sykebuset i Vestfold HE                                                                                                    |  |  |  |
| Avdeling:                                 | Medisinsk Poliklinikk, Larvik                                                                                                |  |  |  |
| Beskrivelse:                              |                                                                                                    |  |  |  |
| Adresse:                                  | GREVEVEIEN 16                                                                                                    |  |  |  |
| Postnr/Sted:                              | 3257 LARVIK                                                                                                    |  |  |  |
| Kommentar:                                |                                                                                                    |  |  |  |
| Telefon:                                  |                                                                                                    |  |  |  |
| Koststed:                                 | 504020                                                                                                    |  |  |  |
| Bytt rekvirenttilhørighet                 | Bytt <u>k</u> oststed                                                                                                    |  |  |  |

Rekvirenttilhørighet vil inneholde behandlingsstedet som er satt som standard for rekvirenten. Dette kommer automatisk opp når man legger in rekvirent ID.

#### 5.1.4 Bytt rekvirenttilhørighet - søkemuligheter

|                                              | TD: laws                                                                                                    |
|----------------------------------------------|----------------------------------------------------------------------------------------------------|
| Navn                                         | ID: IOCUS                                                                                                    |
| Ansvarlig                                    | rekvirent:                                                                                                    |
|                                              |                                                                                                    |
|                                              |                                                                                                    |
|                                              |                                                                                                    |
| Bytt rekvir                                  | ent <u>p</u> assord   Få nytt passord på e-post                                                                                                    |
| Bytt rekvir                                  | ent <u>p</u> assord   Få nytt passord på e-post                                                                                                    |
| Bytt rekvir<br>Søkekrite                     | entgassord   Få nytt passord på e-post<br>srier                                                                                                    |
| Søkekrit                                     | entgassord   Få nytt passord på e-post<br>erier                                                                                                    |
| Bytt rekvir<br>Søkekrite<br>Region:          | entgassord   Få nytt passord på e-post<br>erier<br>• Helse Øst • Helse Sør • Helse Vest • Helse Midt-Norge • Helse Nord                                     |
| Søkekrite<br>Region:                         | entgassord   Få nytt passord på e-post<br>erier<br>• Helse Øst • Helse Sør • Helse Vest • Helse Midt-Norge • Helse Nord                                     |
| Søkekrite<br>Region:<br>Navn:                | entgassord   Få nytt passord på e-post<br>erier<br>• Helse Øst • Helse Sør • Helse Vest • Helse Midt-Norge • Helse Nord<br>• <u>Søk</u> <u>Avansert søk</u> |
| Bytt rekvir<br>Søkekrite<br>Region:<br>Navn: | entgassord   Få nytt passord på e-post<br>erier<br>• Helse Øst • Helse Sør • Helse Vest • Helse Midt-Norge • Helse Nord<br>§øk Avansert søk                 |

Søk etter behandlingssted. Oppgi søkekriterier.

Dersom det krysses av for "Sett som standard behandlingssted for rekvirent", vil dette behandlingsstedet bli ny standard for denne rekvirenten.

Velg region og Navn(merket med \*).

Søkestrengen må være minimum 3 tegn. Jokertegnene \* (mange tegn) og ? (ett tegn) kan benyttes. \* kan kun benyttes etter bokstaver. For eksempel vil "syk\*" gi et resultat med alle behandlingssteder som starter med "syk". Se neste figur.

Du kan også velge å søke på HER nummeret som i så fall skrives inn i feltet "Navn".

Informasjon om offentlig/privat sektor vil vises som en egen kolonne i søkeresultat listen slik som vist i neste bildet.

Listen med søkeresultatene kan vises som en trestruktur, dvs. du kan åpne et behandlingssted ved å klikke på "pil-ned" bildet. Da vises adresse informasjon og eventuelt e-post adresse samt eksisterende underavdelinger. Du kan fritt velge underavdeling på ønsket nivå i behandlingsstedsregisteret.

| Rekvirent                                       |               |                             |                     |           |         |
|-------------------------------------------------|---------------|-----------------------------|---------------------|-----------|---------|
| Rekvirent ID: locus                             |               |                             |                     |           |         |
| Navn: Locus, Locusen                            |               |                             |                     |           |         |
| Ansvarlig rekvirent:                            |               |                             |                     |           |         |
| Bytt rekvirentgassord   Få nytt passord på e-po | ist           |                             |                     |           |         |
| Søkekriterier                                   |               |                             |                     |           |         |
| Region: O Helse Øst  Helse Sør O He             | else Vest 🔾   | Helse Midt-Norge O Helse I  | Nord                |           |         |
| Navn: svk × Søk                                 | Avansert      | : søk                       |                     |           |         |
|                                                 |               | · .                         |                     |           |         |
| Sett som standard behandlings                   | sted for rekv | irent                       |                     |           |         |
| Søkeresultat [ 'syk' ]                          |               |                             |                     |           |         |
| Navn                                            | E.rek.        | Туре                        | Sektor              | Profesjon | Adresse |
| 10 B psykpol Skien                              | Ja            | Avdeling                    | Helseforetak        |           | ULEFOSS |
| Alderspsyk bygg 4 Skien                         | Ja            | Avdeling                    | Helseforetak        |           | ULEFOSS |
| Andebu Sykehjem1                                |               | Behandlingssted/Institusjon | Primærhelsetjeneste |           | ANDEBU  |
| Avd. for barn og unges psykiske helse           | Ja            | Klinikk/Divisjon            | Helseforetak        |           | SYKEHUS |
| Avd.for barn og unges psykiske helse            | Ja            | Klinikk/Divisjon            | Helseforetak        |           | EGSVEIE |
| Bamble psyk senter                              | Ja            | Avdeling                    | Helseforetak        |           | SYKEHJE |
| Bamble psykiatriske senter                      |               | Behandlingssted/Institusjon | Primærhelsetjeneste | Sykehjem  | SYKEHJE |
| Bamble Sykehjem                                 |               | Behandlingssted/Institusjon | Primærhelsetjeneste |           | SYKEHJE |
| Bjerketveit Kari/ Skien Sykehjem                |               | Behandlingssted/Institusjon | Primærhelsetjeneste |           | SLEMDAL |
| Bjerketveit Kari/Gulset sykehjen                |               | Behandlingssted/Institusjon | Primærhelsetjeneste |           | GULSETL |
| RM have as underseduistei                       |               | Audallan                    | Malanfanakalı       |           | SOCNEW  |

I administrasjonsmodulen kan det hukes av for om et behandlingssted har elektronisk mulighet for å rekvirere. Dette er synliggjort i rekvisisjonsmodulen med at i listen over tilgjengelige behandlingssteder, vises en (E) etter navnet i trefflistene. På overordnet nivå vises det i listen som Ja under kolonnen E.rek:

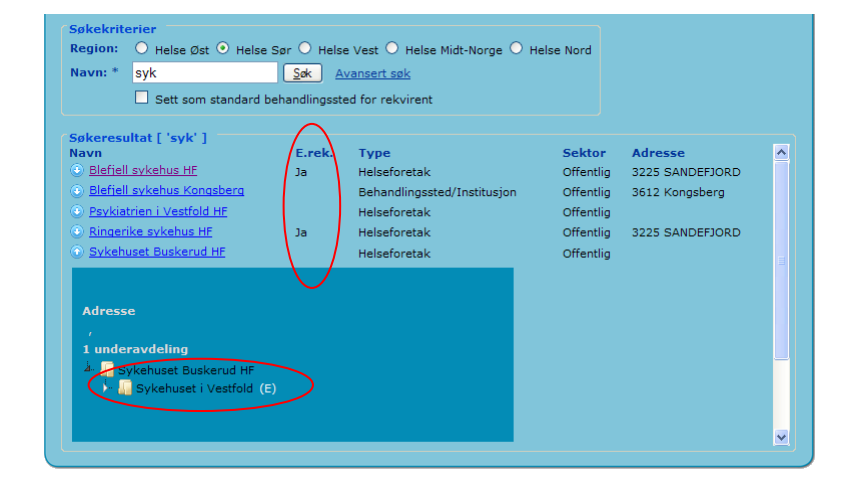

#### 5.1.4.1 Avansert søk

For et avansert søk, er det følgende felt tilgjengelig:

| Rekvirent                   |                             |                                                                            |
|-----------------------------|-----------------------------|----------------------------------------------------------------------------|
| Rekvirent ID:               | locus                       |                                                                            |
| Navn:                       | Locus, Locusen              |                                                                            |
| Ansvariig rekvir            | ent:                        |                                                                            |
| Bytt rekvirent <u>p</u> ass | ord   Få nytt passord på e- | post                                                                       |
| Søkekriterier               |                             |                                                                            |
| Region:                     | ● Helse Øst ○ Helse S       | ør $\bigcirc$ Helse Vest $\bigcirc$ Helse Midt-Norge $\bigcirc$ Helse Nord |
| Navn:                       |                             | Søk Avansert søk                                                           |
| Sektor:                     | ×                           |                                                                            |
| Profesjon:                  |                             | ✓                                                                          |
| Kjørekontor:                |                             | ~                                                                          |
| Kommune:                    |                             |                                                                            |
| Adresse:                    |                             |                                                                            |
| Postnummer:                 |                             |                                                                            |
| E-rekvirering:              | Alle 🗸                      |                                                                            |
|                             | Sett som standard bel       | handlingssted for rekvirent                                                |
|                             |                             |                                                                            |

Da kan det filtreres på sektor, profesjon og pasientreisekontor. Det kan også søkes på kommune, gateadresser eller postnummer. Eget filter for behandlingssteder som er tilgjengelig for e-rekvirering.

Feltene i profesjon er konfigurerbart og vil gjelde for hele landet.

## 5.2 Steg 2: Pasient

| Pasient                    |              |  |  |
|----------------------------|--------------|--|--|
| Personnr: *                |              |  |  |
|                            | Hent pasient |  |  |
| Søk pasient   <u>N</u> y p | asient       |  |  |

Skriv inn pasientens personnummer dersom dette er kjent. Trykk Hent pasient.

<u>Alle</u> søk som rekvirenten gjør i steg 2 vil bli logget i databasen, slik at pasienten senere kan be om å vite hvilke søk som er utført.

| Steg: - 1. Rekvirent -           | Rekvirenttilhørighet - 2. Pa | sient - <u>3</u> . Reise - <u>4</u> . Ferdi | gstill                            |                                                                      |                |           |
|----------------------------------|------------------------------|---------------------------------------------|-----------------------------------|----------------------------------------------------------------------|----------------|-----------|
| Pasient                          |                              |                                             |                                   |                                                                      |                |           |
| Fødselsnummer:                   | 20068411111                  |                                             |                                   |                                                                      |                |           |
| Navn:                            | Alexi TESTESEN               |                                             |                                   |                                                                      |                |           |
| Adresse:                         | Tennisveien 17               |                                             |                                   |                                                                      |                |           |
| Postnr/Sted:                     | 3244 SANDEFJORD              |                                             |                                   |                                                                      |                |           |
| Kommune:                         | SANDEFJORD                   |                                             |                                   |                                                                      |                |           |
| Mobilne                          | +4745429445                  |                                             |                                   |                                                                      |                |           |
| Mobilnr (2):                     | +4745429445                  |                                             |                                   |                                                                      |                |           |
| Tlf/mobilnr fra EPJ:             | (EPJ nummeret er feil)       |                                             |                                   |                                                                      |                |           |
| E-post:                          |                              |                                             |                                   |                                                                      |                |           |
| <u>Bytt pasient   R</u> ediger p | pasient                      |                                             |                                   |                                                                      |                |           |
| Egenandel                        |                              |                                             |                                   |                                                                      |                |           |
| Har frikort:                     | Nei                          |                                             |                                   |                                                                      |                |           |
| Fakturering eget HF:             | Nei                          |                                             |                                   |                                                                      |                |           |
| Egenandel:                       | 159 kr                       |                                             |                                   |                                                                      |                |           |
| Begrunnelse:                     |                              |                                             |                                   |                                                                      |                |           |
| Rediger egenandel                |                              |                                             |                                   |                                                                      |                |           |
|                                  |                              |                                             |                                   |                                                                      |                |           |
| Papirrekvisisjo                  | on                           |                                             |                                   |                                                                      |                |           |
| 🗌 Pasienten har papir            | rekvisisjon                  |                                             |                                   |                                                                      |                |           |
| Rekvisisjoner                    | for pasient                  |                                             |                                   |                                                                      |                |           |
| Rekvisisjon                      | Oppm. dato                   | Klar fra                                    | Fra                               | Til                                                                  | Spes. behov    | Status    |
| 224000450361                     | 19.10.22 12:22               |                                             | Tennisveien 17<br>3244 Sandefjord | Marvel Studios/Iron Man 3<br>Kirkegata 1<br>3717 Skien               | BS4<br>(0)     | Ny        |
| 222000280471                     | 07.10.22 09:05               | 07.10.22 09:00                              | Porfyrveien 16<br>3214 Sandefjord | Legene Bøe & Haraldsen<br>Halvdan Svartes gate 12<br>3208 Sandefiord | BS4 TAX<br>(0) | Bekreftet |
|                                  |                              |                                             | and the second second             |                                                                      |                |           |

Informasjon om egenandel vises i samme skjermbilde som pasientinformasjon. Det er her mulig å endre informasjonen om egenandeler.

Det er også mulig å krysse av for papirrekvisisjon dersom pasienten har en papirrekvisisjon som skal hentes inn av transportøren.

Det listes også opp eksisterende rekvisisjoner for pasienten. Sjekk at det ikke allerede eksisterer en rekvisisjon på denne pasienten til samme behandling. Dersom det gjør det, kan man bare klikke på rekvisisjonsnummeret, og denne rekvisisjonen blir fylt inn, og man kan gå direkte til Steg 4 Ferdigstill.

#### 5.2.1 Søk pasient

Dersom ikke personnummeret er kjent, må Søk pasient benyttes:

| Pasient              |            |       |
|----------------------|------------|-------|
| Etternavn/Fornavn: * |            |       |
| Fødselsdato:         | dd.mm.åååå |       |
| Kommune:             | Hent kom   | nune  |
|                      | Søk 4      | vbryt |
|                      |            |       |

Klikk Søk pasient. Felt med \* er påkrevde. Trykk Avbryt for å gå tilbake.

Pasient kan søkes fram med en kombinasjon av navn og fødselsdato eller navn og kommune.

#### Her er det ikke mulig å bruke jokertegn \* eller %.

#### 5.2.1.1 Fonetisk søk ved søk på pasient

I folkeregisteroppslaget er det laget en løsning for fonetisk søk. Det er laget en egen brukerveiledning for dette som ligger på forumet (søk på fonetisk).

#### 5.2.1.2 Treffliste ved søk på pasient

Det er mulig å få en treffliste som viser flere pasienter ved bruk av søk på pasient. Dette betyr at et søk på

- navn og fødselsdato
- eller navn og kommune

kan resultere i en liste med flere pasienter. Dette vil se slik ut:

| Pasient        |             |         |          |         |        |                  |                |
|----------------|-------------|---------|----------|---------|--------|------------------|----------------|
| Etternavn/Forr | navn: *     | nansen  |          | ole     |        |                  |                |
| Fødselsdato:   |             |         | dd.mm.åå | iåå     |        |                  |                |
| Kommune:       | (           | DSLO    |          |         |        | <u>H</u> ent kom | mune           |
|                |             |         |          |         | (      | <u>S</u> øk      | <u>A</u> vbryt |
| Navn           | Fødselsdato | Adresse |          |         | Postst | ed               |                |
| HANSEN, OLE    | 1979        |         | GATE     | 19      |        | DSLO             |                |
| HANSEN, OLE    | 1963        |         |          | VEI 101 |        | DSLO             |                |
| HANSEN, OLE    | 1955        |         | 29       |         |        | DSLÓ             |                |
|                |             |         |          |         |        |                  |                |

Dersom det oppleves feil eller mangler ved søk på pasient skal dette meldes inn på vanlig måte.

## 5.2.2 Registrerte mobiltelefonnumre og SMS utsending

I forbindelse med automatisk SMS utsending, vil det sendes SMS til pasienten dersom rekvisisjonen er Til behandling og reglene for utsendelse er oppfylt (for eksempel minst 4 timer til behandling).

| Pasient                     |                                                               |
|-----------------------------|---------------------------------------------------------------|
| Personnummer: *             | 1                                                             |
| Fornavn: *                  | Ola                                                           |
| Mellomnavn:                 | М.                                                            |
| Etternavn: *                | Nordmann                                                      |
| Adresse:                    | Leif Weldings vei 20 vei/sted husnr bokstav leilighet         |
| Postnr/Sted: *              | 3208 TØNSBERG                                                 |
| Kommune: *                  | MOSS Hent kommune                                             |
| E-post:                     |                                                               |
| Mobilnr : *                 | +4791374550 Reservert mot SMS varsel Pasienten har ikke mobil |
| Mobilnr (2):                | +4791374550 Reservert mot SMS varsel                          |
| Telefon:                    | +4782044747                                                   |
| Telefon/mobilnr<br>fra EPJ: | 99 88 77 66 Reservert mot SMS varsel 🔲 EPJ nummeret er feil   |
|                             | QK Avbryt                                                     |

Se kapittel 5.2.3 Rediger pasient for flere detaljer.

Vær klar over at det sendes SMS til ALLE gyldige mobilnumre som blir registrert.

E-post adresse er også lagt inn slik at det kan sendes bekreftelser på flybestillinger og lignende.

| Pasient                     |                                                               |
|-----------------------------|---------------------------------------------------------------|
| Personnummer: *             | 1                                                             |
| Fornavn: *                  | Ola                                                           |
| Mellomnavn:                 | М.                                                            |
| Etternavn: *                | Nordmann                                                      |
| Adresse:                    | Leif Weldings vei 20 vei/sted husnr bokstav leilighet         |
| Postnr/Sted: *              | 3208 TØNSBERG                                                 |
| Kommune: *                  | MOSS Hent kommune                                             |
| E-post:                     |                                                               |
| Mobilnr : *                 | +4791374550 Reservert mot SMS varsel Pasienten har ikke mobil |
| Mobilnr (2):                | +4791374550 Reservert mot SMS varsel                          |
| Telefon:                    | +4782044747                                                   |
| Telefon/mobilnr<br>fra EPJ: | 99 88 77 66 Reservert mot SMS varsel EPJ nummeret er feil     |
|                             | QK Avbryt                                                     |

## 5.2.3 Rediger pasient

Klikk Rediger pasient.

Det er mulig å registrere to mobilnumre og et fastnummer i tillegg til det nummeret som kommer fra EPJ, per pasient. For at SMS skal bli sendt til pasienten, må det være registrert et gyldig norsk mobiltelefonnummer. Dette er mobilnumre i 400- og 900-serien. Systemet vil automatisk legge +47 på mobilnumrene.

Rekvirenten kan huke av for "Reservert mot SMS varsel" dersom pasienten har bedt om dette.

Dette kan gjøres på hver av de mobilnumrene som er registrert på pasienten.

Vær klar over at dette medfører at alle rekvisisjoner som bruker dette mobilnummer ikke vil motta SMS fra NISSY.

For å endre på dette, kan mobilnummeret søkes opp i Personfanen som er tilgjengelig i administrasjonsmodulen.

I dette skjermbildet kan man også huke av for at pasienten ikke har mobil. For å få huket av for dette, må alle mobilnummerfeltene være tomme.

I telefonnummerfeltet er det ingen validering og ingen SMS blir sendt ut til hva som ligger i dette feltet.

Dersom det nummeret som kommer fra EPJ/primærhelsetjenesten er feil, kan rekvirenten merke dette ved å huke av for "EPJ nummeret er feil".

Rediger pasientinformasjonen og trykk Lagre. Trykk Avbryt for å forkaste endringene.

Dersom rekvirenten ikke har lagt inn et gyldig norsk mobilnummer eller ikke har huket av for at pasienten ikke har mobil, vil det bli vist en skriftlig om dette:

| Pasient                                                                                                    |                                                                                                    |
|----------------------------------------------------------------------------------------------------|----------------------------------------------------------------------------------------------------|
| Personnummer:                                                                                                    | 123                                                                                                    |
| Navn:                                                                                                    | dissels tess dassels                                                                                                |
| Adresse:                                                                                                    | vidars vei 8                                                                                                    |
| Postnr/Sted:                                                                                                    | 3216 SANDEFJORD                                                                                                    |
| Kommune:                                                                                                    | SANDEFJORD                                                                                                    |
| Telefon:                                                                                                    | +469530137                                                                                                    |
| Mobilnr:                                                                                                    | +465956654                                                                                                    |
| Mobilnr (2):                                                                                                    |                                                                                                    |
| Telefon/mobilnr fra EPJ:                                                                                                    |                                                                                                    |
| E-post:                                                                                                    |                                                                                                    |
| Bytt pasient   <u>R</u> ediger pasient                                                                                           |                                                                                                    |
| Mobilnummer må registreres for at pasienten skal kunn<br>legge inn norske mobiltelefonnummer i mobiltelefonnur<br>telefonfeltet. | e få påminnelse om transport på SMS. Det er kun mulig å<br>nmer feltene. Utenlandske mobiltelefonnummer må legges i |
| Trykk "Rediger pasient" for å legge til, slette eller redigere tele                                                              | :fonnumre.                                                                                                    |

Utenlandske telefonnumre må legges inn i telefonfeltet.

Endringene som lagres, gjelder inntil informasjon om denne pasienten lastes inn på nytt fra Folkeregisteret. Det betyr at informasjon lagret gjelder kun for denne bestillingen. Informasjon må legges inn på nytt for hver gang med unntak av telefonnummer.

Telefonnummer på pasienten blir lagret slik at man slipper å skrive dette inn for hver gang. Det vil automatisk bli lagt på +47 dersom telefonnummeret inneholder 8 siffer.

## 5.2.4 Ny pasient

| Pasient        |                            |
|----------------|----------------------------|
| Personnr: *    |                            |
| Fornavn: *     |                            |
| Mellomnavn:    |                            |
| Etternavn: *   |                            |
| Adresse:       | vei/sted   husnr   bokstav |
| Postnr/Sted: * |                            |
| Kommune: *     | Hert kommune               |
| Telefon:       |                            |
| E-post:        |                            |
|                | QK Avbyt                   |

Klikk Ny pasient.

Legg inn pasientinformasjonen og trykk Lagre. Trykk Avbryt for å gå tilbake.

Se kapittel 5.2.3 Rediger pasient for flere detaljer.

Når postnummer felt er fylt inn vil sted bli fylt ut automatisk. Det er ikke validering av personnummerfeltet. Det skal være mulig å legge inn utenlandske personnumre og midlertidige numre. Dersom et godkjent personnummer legges inn, vil oppslag mot Folkeregisteret overstyre det som er lagt inn.

| 5.2.5 Egen                           | andel                  | 2. Pasient - 3. Reise | - 4. Ferdiostill |
|--------------------------------------|------------------------|-----------------------|------------------|
| Designt                              |                        |                       |                  |
| Pasient                              |                        |                       |                  |
| Fødselsnummer:                       | 20068411111            |                       |                  |
| Navn:                                | Alexi TESTESEN         |                       |                  |
| Adresse:                             | Tennisveien 17         |                       |                  |
| Postnr/Sted:                         | 3244 SANDEFJORD        |                       |                  |
| Kommune:<br>Telefon:                 | SANDEFJORD             |                       |                  |
| Mobilnr:                             | +4745429445            |                       |                  |
| Mobilnr (2):                         | +4745429445            |                       |                  |
| Tlf/mobilnr fra EPJ:                 | (EPJ nummeret er feil) |                       |                  |
| E-post:                              |                        |                       |                  |
| Bytt pasine r sediger r<br>Egenandel | pasient                |                       |                  |
| Har frikort:                         | Nei                    |                       |                  |
| Fakturering eget HF:                 | Nei                    |                       |                  |
| Egenandel:                           | 159 kr                 |                       |                  |
| Begrunnelse:                         |                        |                       |                  |
| R <u>e</u> diger egenandel           |                        |                       |                  |
| Papirrekvisisi                       |                        |                       |                  |
| Pasienten har papir                  | rekvisisjon            |                       |                  |
| Rekvisisjoner                        | for pasient            |                       |                  |
| Delavisision                         | Oppm date              | Klar fra              | Ero              |

Informasjonen som vises her er knyttet til pasienten og frikortregisteret:

- Har frikort: Ja personnummeret finnes i frikortregisteret og det er registrert med gyldig frikort for gjeldende år
- **Har frikort**: Nei personnummeret finnes ikke i frikortregisteret eller personnummeret finnes i frikortregisteret, men det er registrert med ugyldig frikort for gjeldende år

Når det er en feilmelding fra NAV: "Feil i personnummeret, ikke funnet hos NAV".

Når det er systemfeil (timeout eller lignende): "Får ikke kontakt med ekstern tjeneste."

Dersom en pasient er under 16 år, vil egenandelen bli satt til 0 kroner. Dette gjelder også dersom Fakturer eget HF eller Annen fritaksgrunn benyttes. Dersom Fritt sykehusvalg er valgt, blir egenandelen satt til 400 kroner (konfigurerbart).

Ved bestilling ut til transportør, sjekkes det på oppmøtetidspunkt. Dersom endringer gjøres på oppmøtetidspunkt, gjøres et nytt oppslag dersom årstallet på ny reisedato er forskjellig fra årstallet på gammel reisedato. Dersom det kun er endringer på reisedato eller reiseklokkeslett, gjøres ikke et nytt oppslag mot HELFO.

## 5.2.6 Rediger egenandel

Velg **Rediger egenandel** i bildet med pasientinformasjon:

| Egenandel                |                         |
|--------------------------|-------------------------|
| Har frikort:             |                         |
| Fakturering eget HF:     |                         |
| Fritt behandlingsvalg:   |                         |
| Annen fritaksgrunn, §24: |                         |
| Egenandel:               | 159 kr                  |
| Begrunnelse:             | O Krigsskade            |
|                          | O test                  |
|                          |                         |
|                          |                         |
|                          |                         |
|                          | <u>OK</u> <u>Avbryt</u> |
|                          |                         |

- Velg om person har eller ikke har frikort
- Velg om eget HF (helseforetak) skal faktureres
- Velg om Fritt sykehusvalg skal benyttes
- Velg om Annen fritaksgrunn skal benyttes
- Egenandel vil vise 0 dersom person har frikort, annen sats kan legges inn.

Det kan legges inn en begrunnelse for hvert av feltene, men denne blir kun sendt ut til transportør dersom Fakturering eget HF er valgt.

Dersom systemadministrator har registrert og aktivert frikortbegrunnelser i administrasjonsmodulen, vil disse vises i Egenandel bildet for en rekvisisjon:

| Begrunnelse: | ○ Krigsskade<br>○ test |           |
|--------------|------------------------|-----------|
|              |                        |           |
|              |                        | OK Avbryt |

Valgt begrunnelse og eventuell kommentar vises i steg 2 for rekvisisjonen.

Velg Neste (Reise) eller 3. Reise i skjermbildet for Pasient.

## 5.3 Steg 3: Reise

| Reise               |                                                            |
|---------------------|------------------------------------------------------------|
| Reisevei: *         | <ul> <li>Til behandling</li> <li>Fra behandling</li> </ul> |
| Oppmøtetidspunkt: * | (dd.mm.åå tt:mm)                                           |
|                     | QK <u>Avbryt</u>                                           |

## 5.3.1 Oppmøtetidspunkt

Registrer først **Oppmøtetidspunkt** og **Reisevei** (til / fra behandling). Dato skrives inn i formatet ddmmåå, punktum kan også brukes. Eksempel 1308, 130806 eller 13.08.06.

Et alternativ for å velge dato er å klikke på kalenderikonet 🔳, klikk deretter på ønsket dato.

Når cursor flyttes til felt for klokkeslett kommer det en infoboks. Teksten i denne boksen er konfigurerbar for systemadministrator

| Oppmøtetidspunkt: * 🔳 28.10.22                                                                                                    | (dd.mm.åå tt:mm)                                                                |                |
|----------------------------------------------------------------------------------------------------|---------------------------------------------------------------------------------|----------------|
| <u>0</u> +                                                                                                    | Oppmøtetid                                                                      | ×              |
| < <u>F</u> orrige (Pasient)                                                                                                    | Oppmøtetid er det klokkeslettet<br>transporten skal være fremme på<br>adressen. |                |
| En reise kan bestå av en eller flere delreiser.<br>Registrer først <b>Oppmøtetidspunkt</b> og <b>Reisevei.</b><br>Frykk deretter Legg til ny reise for å legge til en n<br>Jver delreise blir en enen rekvisistionnar rekvisistione | ne genereres. Individuelle delreiser kan fluttes                                | esialskjema, v |

Tid skrives inn i formatet tt:mm, kolon kan brukes. Eksempel 1000 eller 10:00.

#### Klikk **OK.**

## 5.3.2 Etterregistrering av turer

Med etterregistrering av turer menes turer som er kjørt og som ikke var registrert i NISSY før turen ble kjørt. For at egenandeler automatisk skal bli registrert til HELFO, må disse turene legges inn i NISSY (etterregistreres) innen fristen på 3 virkedager. Det betyr at:

- En rekvisisjon som blir lagt inn på fredag blir oversendt til HELFO onsdag kveld
- En rekvisisjon som blir lagt inn på onsdag blir overført til HELFO på mandag kveld

Dersom dette ikke gjøres innen fristen, må egenandelene etterregistreres.

Med etterregistrering av egenandeler mener vi turer som ikke automatisk er meldt inn til HELFO. Det er to årsaker til at dette må gjøres manuelt:

- Manuelle turer er ikke satt til Fremme tidsnok og har havnet i rapportdatabasen
- Turene er etterregistrert senere enn tre virkedager
- Turen er kjørt og vil ikke bli registrert i NISSY i det hele tatt

For etterregistrering av egenandeler, benyttes det en egen modul Innrapporteringsmodul for egenandel (Excel-import). Se egen brukerdokumentasjon for denne modulen

Det er kun rekvirenter med transportkoordinatorrollen som kan etterregistrere rekvisisjoner. Etterregistrering kan kun gjøres via 4-stegs rekvisisjonsmodul.

Informasjonen legges inn i steg 1 og 2 som normalt. I steg 3 legges det inn oppmøtetidspunkt som er tidligere enn nå og reisevei velges.

Trykker du OK, så kan du gå videre til Steg 4 og legge inn informasjon for å få ferdigstilt rekvisisjonen. Trykk deretter Opprett rekvisisjon. Dersom du trykker Opprett og bestill får du følgende feilmelding:

Pasient klar Du har valgt et hentetidspunkt som er tidligere en nå. Endre til en tid etter nåtid for å fortsette: 05.02.13 fra: 08:55

Trykker du Avbryt i pop-up meldingen som vist over, blir turen etterregistrert og den vil ikke bli sendt ut til transportør.

Dersom oppmøtetidspunkt er tidligere enn i dagens dato, blir man sendt rett til skjermbildet for etterregistrering, se skjermbildet under.

For å starte med etterregistreringen, velg Etterregistrer rekvisisjon i dette skjermbildet:

| Reise<br>Reisevei: *                             | <ul> <li>Til behandling</li> <li>Fra behandling</li> </ul> |                                    |                |
|--------------------------------------------------|------------------------------------------------------------|------------------------------------|----------------|
| Oppmøtetidspunkt: *<br>Etterregistrer rekvisisjo | 12.01.15           on <u>A</u> vbryt etterreg              | 12:01 (dd.mm.åå tt:n<br>gistrering | nm)            |
| Rekvisisjon                                      | Tur nummer                                                 | Oppm. dato                         | Klar fra 🛛 🛛   |
| 156000249201                                     | 21714                                                      | 12.01.15 12:00                     | 12.01.15 12:00 |

Dersom det allerede er registrert rekvisisjoner på pasienten med omtrent samtidig (+/-1 time) behandlingstidspunkt, vil disse bli vist i en liste (se over). Det er mulig å bruke en av disse rekvisisjonene i stedet for den rekvisisjonen man er i ferd med å legge inn. NB! Vær oppmerksom på at dersom man velger å se på en av de rekvisisjonene som er vist i listen, må man begynne innlegging av ny rekvisisjon på nytt dersom man velger og ikke bruke en av de som er i listen.

Brukeren blir sendt tilbake til Steg 3 for å bekrefte adressene og deretter velge Steg 4 for å lagre etterregistreringen:

| Ferdigstill                    |                            |
|--------------------------------|----------------------------|
| Returrekvisisjon               |                            |
| Ansvarlig rekvirent:           |                            |
| Bestillingsmetode:             | ~                          |
| Lagre etterregistrering        | <u>Avbryt registrering</u> |
| Bytt rekvirent <u>p</u> assord |                            |

NISSY velger avtale ut fra autoassign-regler og kjører ruteberegning i etterkant slik det gjøres på ordinære rekvisisjoner (låst i 3 minutter).

| F | Rekvisisjoner   |              |                |                  |              |                                         |                                                         |                  |                           |
|---|-----------------|--------------|----------------|------------------|--------------|-----------------------------------------|---------------------------------------------------------|------------------|---------------------------|
| N | /elgRekvisisjon | Turnumme     | rOppm. dato    | Pasient klar fra | Pasient      | Fra                                     | Til                                                     | Spes. behovStatu |                           |
|   | 15400000145     | 122635       | 07.09.15 12:00 | 07.09.15 12:00   | Ola Nordmanr | LEIF WELDINGS VEI 20<br>3208 SANDEFJORD | 9 Fysmus Aust Agder<br>ØSTENSBUVEIEN 80<br>4848 ARENDAL | ETTER (0) Ferd   | 9 (R) (M) (S) (I) (U( (E) |
|   | Velg Alle Re    | diger valgte | Slett valgte   | Skriv ut valg    | te           |                                         |                                                         |                  |                           |
| Δ | lytt søk        |              |                |                  |              |                                         |                                                         |                  |                           |

I listen er det en link [E] der avtalen kan overstyres av brukere som har rollen

transportkoordinator. Dette kan kun gjøres på avtaler som er etterregistrert, og så lenge avtalen ligger i PROD (ikke overført til HIST). Da kan rekvirent velge ny transportør, avtale og underavtale og eventuelt løyve dersom det er tilgjengelig:

| Etterregistrering |                        |           |   |   |
|-------------------|------------------------|-----------|---|---|
|                   | Systemet har valgt     | Du velger |   |   |
| Kjørekontor       | VESTFOLD               | LOCUS     |   | ~ |
| Avtalenavn        | Etterregistrering      | BLTST 🗸   |   |   |
| Underavtale       | ER - Etterregistrering | BLS TEST  | ~ |   |
| Løyvenummer       | ER-20310               | <b>~</b>  |   |   |
| Lagre Avb         | oryt                   |           |   |   |

#### NB! Denne rekvisisjonen vil automatisk bli innsendt til HELFO.

Det vil vises et turnummer på rekvisisjoner som er etterregistrert, slik at dette kan oppgis til transportøren.

## 5.3.3 Hentested og leveringssted

| Reise<br>Reisevei: * | • Til behandling                                                                                  |                                    |  |
|----------------------|---------------------------------------------------------------------------------------------------|------------------------------------|--|
| Oppmøtetidspunkt:    | Fra behandling<br>27.10.22 14:00                                                                  |                                    |  |
| <u>R</u> ediger      |                                                                                                   |                                    |  |
| Hentested            |                                                                                                   |                                    |  |
| Alternative adre     | auve auresser for pasienten, veig korrekt auresse og trykk keuiger for a gjøre endninger.<br>sser |                                    |  |
| Merknad              | Adresse Gyldi                                                                                     | ghetsperiode                       |  |
| O PHF                | Leirvollen 23, 3736 Skien f.o.m                                                                   | 21.09.22 t.o.m 17.03.23            |  |
| Hentested            |                                                                                                   |                                    |  |
| Adresse:             | Tennisveien 17                                                                                    | Bokst                              |  |
| Gårds-/bruksnr:      |                                                                                                   |                                    |  |
| Postnr/Sted: *       | 3244 SANDEFJORD                                                                                   |                                    |  |
| Telefon:             | +4745429445.+474542944                                                                            |                                    |  |
| Kommentar:           | s                                                                                                 | øk hentested Rediger adresse       |  |
|                      |                                                                                                   |                                    |  |
| Leveringssted —      | SIV/Medisinsk Poliklinikk Laprik                                                                  |                                    |  |
| Adresse:             | GREVEVEIEN 16                                                                                     | Bokst                              |  |
| Gårds-/bruksnr:      |                                                                                                   |                                    |  |
| Postnr/Sted: *       | 3257 LARVIK                                                                                       |                                    |  |
| Telefon:             |                                                                                                   |                                    |  |
| Kommentar:           | S                                                                                                 | zk leveringssted Rediger adresse   |  |
|                      |                                                                                                   |                                    |  |
| Merknader —          |                                                                                                   | testand our books tel til tilfen   |  |
|                      |                                                                                                   |                                    |  |
| Spesielle behov      |                                                                                                   |                                    |  |
| Antall reiseledsag   | ere: 0                                                                                            |                                    |  |
|                      |                                                                                                   | Liggende transport                 |  |
| Barnepute            |                                                                                                   | Manuell håndtering                 |  |
| Barnesete 0 -        | 1 år / 0 - 13 kilo                                                                                | Må ikke overlates til seg selv     |  |
| Barnesete 1 -        | 4 år / 9 - 18 kg                                                                                  | Pasient er beskyttet/fullvaksinert |  |
| Barnesete 4 -        | 10 år / 15 - 25 kg (f.o.m 01.03.22 t.o.m 01.02.26)                                                | Rullator                           |  |
| Barnesete Sp         | esial 5-punktsele, 15-36kg                                                                        | Sammensatt reise                   |  |
| God benplass         | og regulerbart sete                                                                               | Servicehund                        |  |
| Hielpes fra de       | r til dør                                                                                         | Sitte foran                        |  |
| Korona relate        | rt                                                                                                | Stasjonsvogn                       |  |
| Kvinnelig sjåf       | ər                                                                                                | test 4.4.1                         |  |
| Lav innstignin       | gshøyde                                                                                           | Øyeblikkelig hjelp                 |  |
| Ligge bak            |                                                                                                   | C Alenebil                         |  |
| - Special transment  | huna                                                                                              |                                    |  |
| opesien transport    | cype                                                                                              | $\checkmark$                       |  |
| - Årsak              |                                                                                                   |                                    |  |
| O Trafikal           |                                                                                                   |                                    |  |
| Medisinsk            |                                                                                                   |                                    |  |
| - Annon marknad ti   | I transporter                                                                                     |                                    |  |
| Ikke pasientopolyso  | inger eller spesielle behov                                                                       | $\checkmark$                       |  |
|                      |                                                                                                   |                                    |  |
|                      |                                                                                                   |                                    |  |

Hente- og leveringssted vil være ferdig utfylt etter følgende regler:

- Dersom reisevei er "Til behandling" kommer følgende opp automatisk:
  - Hentested = pasientens hjemmeadresse
  - Leveringssted = Adressen til det behandlingstedet som er rekvirenttilhørighet.
- Ved reisevei er "Fra behandling", er det motsatt.

٠

Dersom det er ønskelig å snu rekvisisjonen, kan man klikke på Til behandling/Fra behandling. Da vil hentested og leveringsstedsadressene bytte plass.

Dersom det er registrert flere adresser på pasienten og disse er gyldige for valgt oppmøtetidspunkt, vil alternative adresser bli vist i en liste over feltene for innlegging av hente- eller leveringsstedet, avhengig av om det er til eller fra behandling.

- Default adresse blir vist i hente- eller leveringsstedsfeltene
- Andre adresser eller behandlingssteder kan eller søkes opp

| Henteste<br>NB! Det f<br>Altern | ed<br>innes alter<br>ative adre | native adresser for pasienten. Velg korrekt | adresse og trykk Rediger for å gjøre endringen |
|---------------------------------|---------------------------------|---------------------------------------------|------------------------------------------------|
| N                               | 1erknad                         | Adresse                                     | Gyldighetsperiode                              |
| 0 (                             | Register)                       | Tennisveien 17, 3244 SANDEFJORD             |                                                |
| 0 P                             | HF                              | Leirvollen 23, 3736 Skien                   | f.o.m 21.09.22 t.o.m 17.03.23                  |

# Dersom personen ikke skal hentes eller leveres på hjemmeadresse er det viktig å korrigere hele adressen på angitt sted for henting/levering!

Dersom personen skal hentes eller leveres på et annet behandlingssted, er det mulig å søke i behandlingsstedsregisteret. Trykk "Søk hentested"/"Søk leveringssted" for å søke frem nytt behandlingssted, og velg deretter ønsket behandlingssted.

Endringer på hente- og leveringsstedsinformasjon, kan også gjøres ved å trykke på Rediger. Her har man også mulighet til å blanke ut alle feltene og legge inn ny informasjon i alle felter.

Dersom adressen ikke finnes i matrikkelen (GAB), vil det når man oppretter rekvisisjonen komme en advarsel om at adressen ikke finnes.

| Fra-adressen finnes ikke i adresseregister. Trykk "OK" for å endre adressen |
|-----------------------------------------------------------------------------|
| ОК                                                                          |

Bruker vil da kunne gå tilbake og rette opp i adressen.

Hvis bruker ikke oppdaterer adressen og forsøker å opprette rekvisisjonen en gang til, vil rekvisisjonen opprettes med ett geokoordinat som er det demografiske senterpunktet i postnummeret. Dette vil føre til at rutekalkuleringen <u>ikke</u> blir gjennomført.

Dersom adressen ikke finnes i matrikkelen (GAB), men kun gatenavn er funnet i matrikkelen vil det når man trykker OK komme opp en feilmeldingsdialog som sier at man kan fortsette, eller gå tilbake for å rette opp.

| Bekreft                                                                                                    |                    | x    |
|----------------------------------------------------------------------------------------------------|--------------------|------|
| Fra-gatenavn ble funnet, men ikke angit<br>gatennummer/bokstav/leilighetnr. ønske<br>rekvisisjonen allikevel? | t<br>er du å oppre | ette |
|                                                                                                    | Ja                 | Nei  |

Dersom man trykker «Ja» her vil rekvisisjon opprettes med ett geokoordinat som gatens midtpunkt. Dette vil føre til at rutekalkuleringen gjennomføres, men basert på gatens midtpunkt.

Alternativt kan det være at søket mot matrikkelen gir ett treff som også inneholder gatebokstav, da vil følgende varsel gis:

| Hentested:        |                                  |                   |                                                                |
|-------------------|----------------------------------|-------------------|----------------------------------------------------------------|
| Adresse:          | Leirvollen                       | 21 Bokst. Le      | il.                                                            |
| Gårds-/bruksnr:   |                                  | -                 |                                                                |
| Postnr/Sted: *    | 3736 Skien                       |                   |                                                                |
| Telefon:          | +4745429445,+474542944:          |                   |                                                                |
| Kommentar:        |                                  | Søk hentested     | Rediger adresse Blank                                          |
| - Leveringssted — | SIV/Medisinsk Poliklinikk Lanvik |                   |                                                                |
| Adresse:          | Greveveien                       | 16 Bokst. Le      | Bekreft x                                                      |
| Gårds-/bruksnr:   |                                  |                   | Era-adressen som ble funnet erst eisvollen 218 \$736 Skien. Er |
| Postnr/Sted: *    | 3257 Larvik                      |                   | dette den adressen du ønsker å bruke?                          |
| Telefon:          |                                  |                   |                                                                |
| Kommentar:        |                                  | Søk leveringssted | Ja Nei                                                         |
|                   |                                  |                   |                                                                |

I dette eksempelet, så finner matrikkelen Leirvollen 21 B, skal pasienten derimot til 21 D, trykker man «Nei» og velger riktig adresse i nedtrekks listen.

| Adresse:        | Leirvollen 21                                                                                                    | Bokst. Leil. |
|-----------------|----------------------------------------------------------------------------------------------------|--------------|
| Gårds-/bruksnr: |                                                                                                    |              |
| Postnr/Sted: *  | 3736 Skien                                                                                                    |              |
|                 | Leirvollen 21B, 3736 Skien<br>Leirvollen 21D, 3736 Skien<br>Leirvollen 21D, 3736 Skien<br>Leirvollen 21C, 3736 Skien<br>Leirvollen, 3736 Skien |              |
| - 1 /           | - 1715 100 115 - 1715 100 11                                                                                                    |              |

## 5.3.4 Informasjons-/merknadsfelt

Dersom man ønsker å spesifisere et telefonnummer som transportøren skal ringe når de ankommer hentestedet, krysser man av for og noterer nummer i feltet «Ring ved ankomst hentested»

Dersom man vil spesifisere hentestedet for sjåføren kan man krysse av og legge ytterligere detaljer i feltet «Merknad om hentested til sjåfør».

| 🗌 Ring ved ankomst hentested |  |
|------------------------------|--|

Informasjon i feltene over blir sendt over til transportøren sammen med informasjon som fylles inn i feltene «Annen merknad til transportør».

## 5.3.5 Spesielle behov og spesiell transporttype

Spesielle behov kan forhåndslagres på pasienten og gyldighetsperiode kan settes på hvert behov, se dokumentasjon for administrasjonsmodulen for detaljer. Dersom det er lagret spesielle behov på pasienten og oppmøtedato er innenfor gyldighetsperioden for det spesielle behovet, vil dette være ferdig huket av når steg 3 åpnes.

Behovet for Alenebil må bekreftes via pop-up:

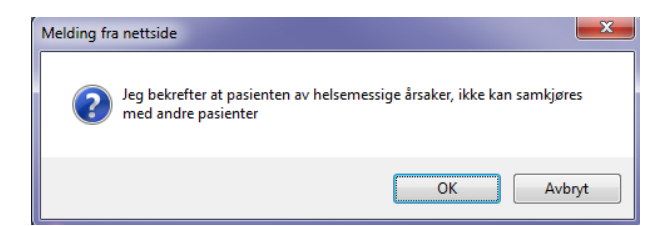

Enkelte spesielle behov er ikke mulig å velge sammen.

Dette fører til en feilmelding over listen med spesielle behov når man skal gå videre fra steg 3. rekvisisjon.

Feilmelding Spesielle behov: Følgende behov kan ikke velges samtidig: Elektrisk Rullestol,Rullestolbil,Liggende transport.

Fyll inn eventuelle Spesiell transporttype ved å trykke på den nederste 🔽

Klikk **OK** for å registrere reiseinformasjon.

For å velge eventuell Spesiell transporttype, trykk på 🔽.

#### 5.3.6 Valg av trafikal/medisinsk årsak til transport

I det 3.steget i rekvisisjonsmodulen er valg av enten trafikal eller medisinsk årsak til transport lagt til.

Trafikal eller medisinsk årsak til transport kan endres av rekvirenter med transportkoordinatorrollen frem til rekvisisjonen er bekreftet.

Ved valg av trafikal årsak vises valget:" Skal sende innkallingsbekreftelse". Denne skal hukes av i forbindelse med utsteding av rekvisisjoner på trafikalt grunnlag hvor det er behov for å kontrollere at pasienten er innkalt til behandling. Dette betyr at pasienten skal få beskjed om at innkallingsbekreftelse skal sendes inn per post.

| Antall ledsagere: 0                                                                                                    |                                                                                                    |
|----------------------------------------------------------------------------------------------------|----------------------------------------------------------------------------------------------------|
| <ul> <li>Allergi</li> <li>Må bæres</li> <li>Barnesete 0 - 1 år / 0 - 13 kilo</li> <li>Barnesete 1 - 4 år / 9 - 18 kg</li> <li>Barnesete 4 - 10 år / 15 - 25 kg</li> <li>Elektrisk Rullestol</li> <li>Kliniske studier</li> <li>KS-Kvinnelig sjåfør</li> <li>Ligge bak</li> </ul> | <ul> <li>Ligge foran</li> <li>Liten/lav bil/innstigningshøyde</li> <li>Mannlig sjåfør</li> <li>Rullestolbil</li> <li>Manuell rullestol</li> <li>Stasjonsvogn</li> <li>Trappeklatrer</li> <li>Øyeblikkelig hjelp</li> <li>Alenebil</li> </ul> |
| Spesiell transporttype<br>Arsak<br>• Trafikal<br>• Medisinsk                                                                                                    | )                                                                                                    |

## 5.3.7 Annen merknad til transportør

Det er mulig å legge inn merknad til transportør. Denne merknaden vil også vises i forbindelse med bekreftelse av rekvisisjonen.

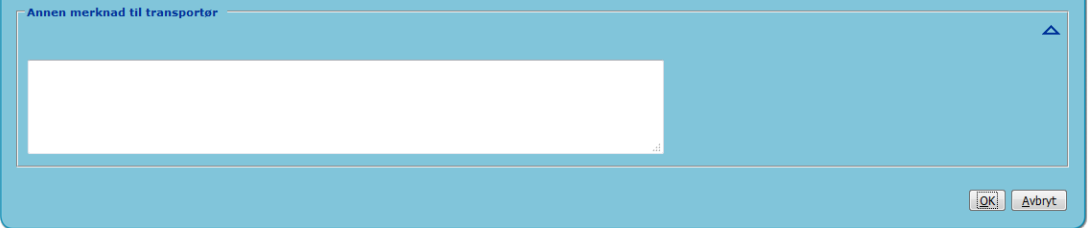

## 5.3.8 Legg til ny reise (delreise)

En reise kan bestå av en eller flere delreiser. Hver delreise blir en egen rekvisisjon.

Velg **Legg til ny reise** for å legge til delreise. En liste med oversikt over hvilke delreiser som er laget på rekvisisjonen vil vises:

| Ny rekvisisjon<br>Steg: - <u>1</u> . Rekvirent - Rekvirenttilhørighet - <u>2</u> . Pasient - 3. Reise - <u>4</u> . Ferdigstill |                                                                                          |            |                |                               |  |  |  |  |
|----------------------------------------------------------------------------------------------------|------------------------------------------------------------------------------------------|------------|----------------|-------------------------------|--|--|--|--|
| Reise                                                                                                    |                                                                                          |            |                |                               |  |  |  |  |
| Oppmøtetidspunkt:         27.10.22 14:00           Reisevei:         Til behandling <u>R</u> ediger                            |                                                                                          |            |                |                               |  |  |  |  |
| Fra                                                                                                    | Til                                                                                      | Snes heboy | Reiseledsanere |                               |  |  |  |  |
| Leirvollen 21B, 3736 Skien<br>SIV/Medisinsk Poliklinikk, Larvik, 3257 Larvik                                                   | SIV/Medisinsk Poliklinikk, Larvik, 3257 Larvik<br>Holmestrand Sykehjem, 3085 Holmestrand | BS4<br>BS4 | 0<br>0         | [R][N][S]<br>[R][O][S]        |  |  |  |  |
| Legg til ny reise                                                                                                    |                                                                                          |            |                |                               |  |  |  |  |
| << <u>Forrige</u> (Pasient)                                                                                                    |                                                                                          |            |                | <u>N</u> este (Ferdigstill) > |  |  |  |  |

Valg i reisetabell, kolonne til høyre

- [R] Rediger delreise
- [N] Flytt delreise ned
- [O] Flytt delreise opp
- [S] Slett delreise

Velg Neste (Ferdigstill) eller 4. Ferdigstill.

## 5.4 Steg 4: Ferdigstill

| Ferdigstill                    |                             |                                               |   |
|--------------------------------|-----------------------------|-----------------------------------------------|---|
| Returrekvisisjon               |                             |                                               |   |
| Ansvarlig rekvirent:           |                             | Behandler som har foretatt medisinsk vurderin | g |
| Bestillingsmetode:             | ~                           |                                               |   |
| Opprett rekvisisjon            | <u>A</u> vbryt registrering |                                               |   |
| Bytt rekvirent <u>p</u> assord |                             |                                               |   |

Kryss av dersom Returrekvisisjon ønskes. Da genereres det en rekvisisjon for returreisen der henteog leveringssted er byttet om.

Skal pasienten ha flere behandlinger med samme reise, kan" Serierekvisisjon" krysses av.

Bestillingsmetode (kun synlig de med rollen «transportkoordinator) kan legges hvis ønskelig: faks eller telefon (konfigurerbar).

Ansvarlig rekvirent er ikke påkrevd å fylle ut for transportkoordinator i 4-stegs.

Dersom «serierekvisisjon» hukes av vil følgende skjermbilde vises:

| Ferdigstill |                                       |                               |                       |                     |                                 |  |  |  |  |  |  |
|-------------|---------------------------------------|-------------------------------|-----------------------|---------------------|---------------------------------|--|--|--|--|--|--|
| 🗹 Retu      | Returrekvisisjon                      |                               |                       |                     |                                 |  |  |  |  |  |  |
| 🗹 Serie     | Z Serierekvisisjon                    |                               |                       |                     |                                 |  |  |  |  |  |  |
| 🗹 Rekv      | Rekvisisjonen kan automatisk tildeles |                               |                       |                     |                                 |  |  |  |  |  |  |
| 🗌 Ring      | g ved ankoms                          | t hentested (retu             | ır)                   |                     | ]                               |  |  |  |  |  |  |
| 🗌 Mer       | knad om hent                          | ested til sjåfør (            | retur)                |                     |                                 |  |  |  |  |  |  |
| Ansvarl     | ig rekvirent:                         |                               | B                     | ehandler som har fo | retatt medisinsk vurdering      |  |  |  |  |  |  |
| Bestillin   | igsmetode:                            | ~                             |                       |                     | -                               |  |  |  |  |  |  |
| Opprett     | rekvisisjon                           | Opprett og <u>b</u> estill tr | ansport <u>A</u> vbry | t registrering      |                                 |  |  |  |  |  |  |
| Bytt rekv   | irent <u>p</u> assord                 |                               |                       |                     |                                 |  |  |  |  |  |  |
|             | Oppmøt                                | etidspunkt                    | Pasient klar fr       | a Retur             | Transporttype                   |  |  |  |  |  |  |
| . 🖬         | (dd.mm.)                              | (tt:mm)                       | (tt:mm)               | (tt:mm)             | TAXI                            |  |  |  |  |  |  |
|             | 20.10.22                              | 08:00                         | 07:30                 | 09:00               | Annen merknad til pasientreiser |  |  |  |  |  |  |
| 2. 📖        | 21.10.22                              | 00.00                         | 07.30                 | 09.00               | Sendes ikke til transportør     |  |  |  |  |  |  |
| J. 🎟        |                                       |                               |                       |                     | Annen merknad til transportør   |  |  |  |  |  |  |
| 4. 🎟        |                                       |                               |                       |                     |                                 |  |  |  |  |  |  |
| 5. 🏛        |                                       |                               |                       |                     |                                 |  |  |  |  |  |  |
| 6. 🎟        |                                       |                               |                       |                     |                                 |  |  |  |  |  |  |
| 7. 🎹        |                                       |                               |                       |                     |                                 |  |  |  |  |  |  |

Her kan man skrive inn datoer og klokkeslett for de forskjellige reisene. Det er mulig å bruke kalender funksjonen ved å trykke på kalenderikonet 🕮. Klikker man på retur for man også opp returtidspunkt, slik at returene også kan genereres samtidig.

Det er lagt inn kvalitetssjekk på oppmøtetidspunkt og pasient klar, og varsel i form av pop-up vil bli vist:

- Dersom datoen er mer enn 2 måneder frem i tid
- Dersom det er ulik dato mellom oppmøtetidspunkt og pasient klar fra

Rekvirenter som har transportkoordinatorrollen, kan velge om rekvisisjonen(e) skal sendes automatisk ut til transportør dersom det finnes gyldige avtaler.

Når man fjerner haken i siste steg "Rekvisisjonen kan automatisk tildeles", så skal verken reisen TIL eller FRA behandling automatisk tildeles. Dette for at reisen skal behandles manuelt, av den som planlegger reiser for neste dag.

Dersom tur og retur opprettes samtidig, vil flagget for om rekvisisjonen skal være kandidat for automatisk tildeling, være likt for både tur og retur.

Dersom retur lages i etterkant, vil den alltid være kandidat for automatisk tildeling.

Dersom man skal opprette og bestille, må transporttype velges. Det kan også legges inn en merknad til transportør og merknad til pasientreiser. Denne informasjonen vil da bli lagret på alle rekvisisjonene og man slipper å bestille en og en tur i etterkant.

Klikk Opprett rekvisisjon: en eller flere rekvisisjoner opprettes (en per delreise, ganger 2 hvis returrekvisisjon, og ganget med antall serierekvisisjoner).

Klikk Opprett og bestill: for å opprette og bestille alle rekvisisjonene i et steg.

Dersom rekvisisjonen er ufullstendig, vil systemet vise en liste over hvilken informasjon som mangler:

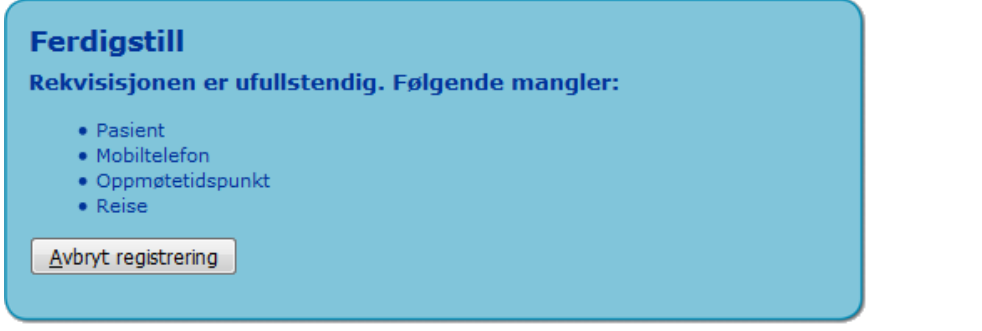

Det vil gis et varsel før en rekvisisjon blir opprettet dersom det eksisterer en rekvisisjon på samme pasient innenfor samme tidsrom. Dette for å minske risiko for å legge inn samme rekvisisjon flere ganger.

Det sjekkes mot behandlingstidspunktet som legges inn, og det sjekkes innenfor intervallet +/- 60 minutter (konfigurerbart). Dersom det finnes rekvisisjoner innenfor intervallet, vil det bli vist en advarsel når rekvisisjonen ferdigstilles i Steg 4:

| r flere rekvisisjone | r på denne pasi                                                                              | enten for det al                                                                                                    | ktuelle tidsrommet. Dis                                                                                                    | sse vises i listen nedenfo                                                                                                    | or.                                                                                                    |                                                                                                    |
|----------------------|----------------------------------------------------------------------------------------------|----------------------------------------------------------------------------------------------------|----------------------------------------------------------------------------------------------------|----------------------------------------------------------------------------------------------------|----------------------------------------------------------------------------------------------------|----------------------------------------------------------------------------------------------------|
| mer Oppm. dato       | Pasient klar fra                                                                             | Pasient                                                                                                    | Fra                                                                                                    | Til                                                                                                    | Spes. behov                                                                                                    | Status                                                                                                    |
| 21.10.22 08:15       |                                                                                              | Alexi TESTESEN                                                                                                    | Tennisveien 17<br>3244 Sandefjord                                                                                                    | Legene Bøe & Haraldsen<br>Halvdan Svartes gate 12<br>3208 Sandefjord                                                                                                    | BS4<br>(0)                                                                                                    | Ny                                                                                                    |
|                      |                                                                                              |                                                                                                    |                                                                                                    |                                                                                                    |                                                                                                    |                                                                                                    |
| 21.10.22 08:00       | 21.10.22 09:00                                                                               | Alexi TESTESEN                                                                                                    | Legene Bøe & Haraldsen<br>Halvdan Svartes gate 12<br>3208 Sandefiord                                                                                                    | Tennisveien 17<br>3244 Sandefjord                                                                                                    | BS4 TAX<br>(0)                                                                                                    | Bekreftet                                                                                                    |
|                      |                                                                                              |                                                                                                    |                                                                                                    |                                                                                                    |                                                                                                    |                                                                                                    |
| 21.10.22 08:00       | 21.10.22 07:30                                                                               | Alexi TESTESEN                                                                                                    | Tennisveien 17<br>3244 Sandefjord                                                                                                    | Legene Bøe & Haraldsen<br>Halvdan Svartes gate 12<br>3208 Sandefjord                                                                                                    | BS4 TAX<br>(0)                                                                                                    | Bekreftet                                                                                                    |
|                      | r flere rekvisisjone<br>mer Oppm. dato<br>21.10.22 08:15<br>21.10.22 08:00<br>21.10.22 08:00 | r flere rekvisisjoner på denne pasi<br>mer Oppm. dato Pasient klar fra<br>21.10.22 08:15<br>21.10.22 08:00 21.10.22 09:00<br>21.10.22 08:00 21.10.22 07:30 | r flere rekvisisjoner på denne pasienten for det al<br>mer Oppm. dato Pasient klar fra Pasient<br>21.10.22 08:15 Alexi TESTESEN<br>21.10.22 08:00 21.10.22 09:00 Alexi TESTESEN<br>21.10.22 08:00 21.10.22 07:30 Alexi TESTESEN | r flere rekvisisjoner på denne pasienten for det aktuelle tidsrommet. Dis<br>mer Oppm. dato Pasient klar fra Pasient Fra<br>21.10.22 08:15 Alexi TESTESEN Tennisveien 17<br>3244 Sandefjord<br>21.10.22 08:00 21.10.22 09:00 Alexi TESTESEN Legene Boe & Haraldsen<br>Halidan Svartes gate 12<br>3208 Sandefjord<br>21.10.22 08:00 21.10.22 07:30 Alexi TESTESEN Tennisveien 17<br>3244 Sandefjord | r flere rekvisisjoner på denne pasienten for det aktuelle tidsrommet. Disse vises i listen nedenformer<br>Mer Oppm. dato Pasient klar fra Pasient Fra Til<br>21.10.22 08:15 Alexi TESTESEN Tennisveien 17<br>21.10.22 08:00 21.10.22 09:00 Alexi TESTESEN Legene Boe & Haraldsen<br>Haivdan Svartes gate 12<br>3208 Sandefjord<br>21.10.22 08:00 21.10.22 07:30 Alexi TESTESEN Tennisveien 17<br>3244 Sandefjord<br>21.10.22 08:00 21.10.22 07:30 Alexi TESTESEN Tennisveien 17<br>3244 Sandefjord<br>21.10.22 08:00 21.10.22 07:30 Alexi TESTESEN Tennisveien 17<br>3244 Sandefjord<br>21.20 Sandefjord<br>21.20 Sandefjord<br>22.20 Sandefjord<br>22.20 Sandefjord<br>22.20 Sandefjord<br>22.20 Sandefjord<br>22.20 Sandefjord<br>22.20 Sandefjord | r flere rekvisisjoner på denne pasienten for det aktuelle tidsrommet. Disse vises i listen nedenfor.<br>mer Oppm. dato Pasient klar fra Pasient Fra Til Spes. behov<br>21.10.22 08:15 Alexi TESTESEN Tennisveien 17<br>21.10.22 08:00 21.10.22 09:00 Alexi TESTESEN Legene Bae & Haraldsen<br>Halvdan Svartes gate 12<br>21.10.22 08:00 21.10.22 07:30 Alexi TESTESEN Tennisveien 17<br>3244 Sandefjord Svartes gate 12<br>3208 Sandefjord Svartes gate 12<br>3244 Sandefjord BS4 TAX<br>(0) |

## 5.4.1 Oversikt rekvisisjon – bekreft

Følgende oversikt vises når rekvisisjoner er generert:

| Rekvisisjoner<br>Denne rekvisisjonen er ikke bestilt. Rekvisisjonen må bestilles for å bli effektuert. |                   |                |                       |                  |                |                                   |                                                                      |             |        |         |                                                                               |
|----------------------------------------------------------------------------------------------------|-------------------|----------------|-----------------------|------------------|----------------|-----------------------------------|----------------------------------------------------------------------|-------------|--------|---------|-------------------------------------------------------------------------------|
| Velg                                                                                                   | Rekvisisjon       | Turnummer      | Oppm. dato            | Pasient klar fra | Pasient        | Fra                               | Til                                                                  | Spes. behov | Status |         |                                                                               |
|                                                                                                    | 224000450421      |                | 21.10.22 08:15        |                  | Alexi TESTESEN | Tennisveien 17<br>3244 Sandefjord | Legene Bøe & Haraldsen<br>Halvdan Svartes gate 12<br>3208 Sandefjord | BS4<br>(0)  | Ny     | Bestill | ( <u>R</u> ) ( <u>P</u> ) ( <u>S</u> ) ( <u>T</u> ) ( <u>U</u> ) ( <u>E</u> ) |
| Vel                                                                                                    | g Alle Rediger va | lgte Slett val | gte ] Skriv ut valgte | Skriv ut liste   |                |                                   |                                                                      |             |        |         |                                                                               |
| <u>N</u> ytt                                                                                           | søk               |                |                       |                  |                |                                   |                                                                      |             |        |         |                                                                               |

Trykk Bestill for å bestille rekvisisjonen. Trykk [R] for å redigere rekvisisjonen. Trykk [P] for å lage en møteplass. Trykk [S] for å slette rekvisisjonen. Trykk [T] for å generere en retur rekvisisjon. Trykk [U] for å vise rekvisisjonen i et utskrifts vennlig format.

Dersom det blir laget en retur på en rekvisisjon ved å trykke på T her, og det på rekvisisjonen er huket av for Innhent papirrekvisisjon i Steg 2, vil avhukingen bli fjernet på returen. Denne må eventuelt hukes av på nytt på returrekvisisjonen.

Dersom man har transportkoordinator-rollen, får man slettet rekvisisjoner som er bekreftet, og rekvisisjoner som er lagt på ressurs med ressurs status tildelt. Man får ikke slettet rekvisisjoner som har status bestilt eller høyere.

Dersom man kun har rekvirentrollen, får man kun slettet rekvisisjoner som er bekreftet. Man får ikke slettet rekvisisjoner som er tildelt til en ressurs. Det vil si at man får ikke slettet rekvisisjoner som blir tatt av autoassign, da disse blir tildelt ressurs når de bekreftes.

For å slette en rekvisisjon, må ansvarlig sletter velges.

Rekvisisjoner som ikke er bekreftet vil ikke vises i planleggingsmodulen!

| Rekvisisjon<br>Oppmøtetidspunkt<br>Pasient klar fra<br>Fra<br>Til<br>Spesielle behov<br>Status<br>Bestill | Nummer genereres av systemet<br>Dato og klokkeslett for når pasienten må være fremme på behandlingsstedet<br>Fylles inn av pasientreisekontoret<br>Henteadresse<br>Leveringsadresse<br>Viser hvilke spesielle behov som er registrert for reisen<br>Ny eller bekreftet<br>Velges for å bestille rekvisisjon. Rekvisisjonen må bestilles<br>for å bli effektuert. |
|----------------------------------------------------------------------------------------------------|----------------------------------------------------------------------------------------------------|
| [R]                                                                                                    | Rediger (ikke tilgjengelig dersom turen er tilordnet)                                                                                                    |
| [P]                                                                                                    | Møteplass kan opprettes                                                                                                    |
| [S]                                                                                                    | Slett (ikke tilgjengelig dersom turen er tilordnet)                                                                                                    |
| [T]                                                                                                    | Retur rekvisisjon genereres                                                                                                    |
| [U]                                                                                                    | Viser rekvisisjonen i et utskrifts vennlig format                                                                                                    |

Vær klar over muligheten for hurtigtaster her: Alt+<bokstav> etterfulgt av Enter. Se også kapittel 9.2 for flere hurtigtaster

Dersom man lager en tur/retur samtidig og trykker på Opprett og bestill, og transporttypen er RFLY (konfigurerbart), vil tur og retur bestilles samtidig.

# 6 Ensides rekvisisjon

Ensides rekvisisjon er den rekvisisjonsformen som er brukere med kun rekvirent tilgang. Toppmenyen for en bruker med kun rekvirentrollen mangler derfor snarvei til 4-stegs rekvisisjonsbildet.

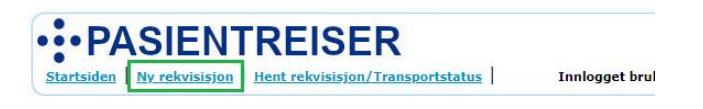

For brukere som også har transportkoordinator rollen vises følgende toppmeny.

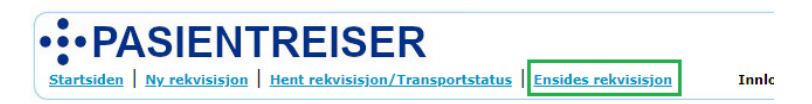

I Ensides rekvisisjon er det ikke mulig å opprette delreiser, eller etterregistrering rekvisisjoner.

Redigering av enkeltrekvisisjoner utføres i ensidesrekvisisjonsbildet.

## 6.1.1 Rekvirentveileder

I ensides rekvisisjon er det lagt inn en veileder for rekvirenten

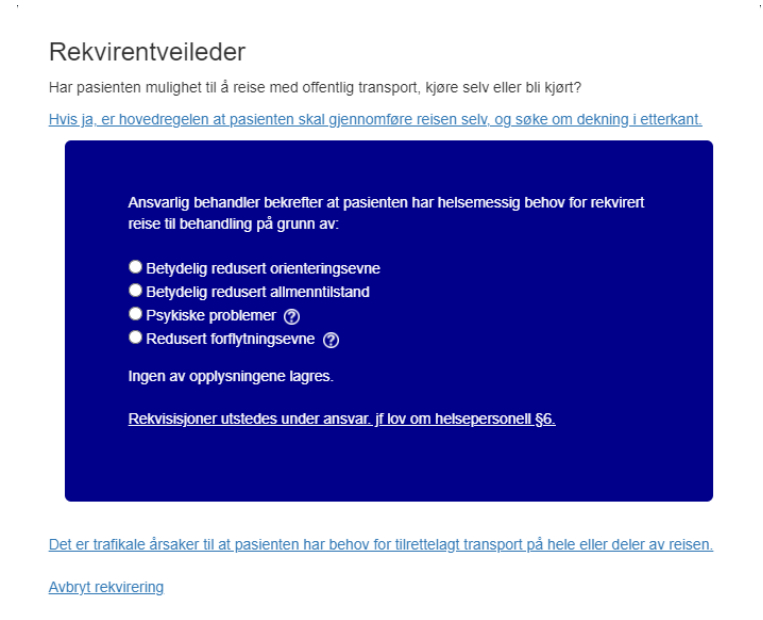

- Rekvirentveilederen er ment som en guide for å hjelpe rekvirenten til å avgjøre om det er grunnlag for pasientreiser med rekvisisjon.
- Det må gjøres et valg for at veilederen skal lukke seg.
- Det er kun mulig med et valg.
- Innhold i veilederen er konfigurerbar for systemadministrator.

## 6.1.2 Generell bruk av ensides rekvisisjon

| Ensides teksti                                                                                                    |                                                   |  |  |  |  |
|----------------------------------------------------------------------------------------------------|---------------------------------------------------|--|--|--|--|
| - Rekvirent                                                                                                    | Rekvirenttilhørighet                              |  |  |  |  |
| Answerlin rekvisent *                                                                                                    | Region: Dialveen Skien                            |  |  |  |  |
|                                                                                                    | Adresse: ULEFOSSVEGEN 55                          |  |  |  |  |
| Behandler som har foretatt medisinsk vurdering                                                                                                    | Postnr/Sted: 3710 SKIEN<br>Kommentar:             |  |  |  |  |
| Bytt rekvirentgassord                                                                                                    | Telefon:<br>Koststadi                             |  |  |  |  |
|                                                                                                    |                                                   |  |  |  |  |
|                                                                                                    | Sykehuset Telemark HF / Dialysen Skien            |  |  |  |  |
| - Pasient                                                                                                    | Frikort                                           |  |  |  |  |
|                                                                                                    |                                                   |  |  |  |  |
| Fødselsnummer *                                                                                                    |                                                   |  |  |  |  |
| Hent pasient                                                                                                    |                                                   |  |  |  |  |
| Sok pasient   Ny pasient                                                                                                    |                                                   |  |  |  |  |
| Reisevei                                                                                                    |                                                   |  |  |  |  |
|                                                                                                    |                                                   |  |  |  |  |
| Reisevell* Til benandling Fra benandling                                                                                                    |                                                   |  |  |  |  |
| Reisetider                                                                                                    | Returtider                                        |  |  |  |  |
| Oppmetetidspunkt: * Pasient klar fra: *                                                                                                    | Returrekvisisjon                                  |  |  |  |  |
|                                                                                                    |                                                   |  |  |  |  |
| dd.mm.aa tt:mm dd.mm.aa tt:mm Beregn                                                                                                    | dd.mm.ää tt:mm                                    |  |  |  |  |
| Legg til ny rad Legg til 5 nye rader                                                                                                    |                                                   |  |  |  |  |
|                                                                                                    |                                                   |  |  |  |  |
| Kontroller at fra                                                                                                    | og til adresser er riktige.                       |  |  |  |  |
| Hentested                                                                                                    | Leveringssted                                     |  |  |  |  |
| Hentested:                                                                                                    | Leveringssted:                                    |  |  |  |  |
|                                                                                                    |                                                   |  |  |  |  |
| Adresse: Gatenavn Hushr Bokst. Leil.                                                                                                    | Adresse: Gatenavn Husnr Bokst. Leil.              |  |  |  |  |
| Postnr/Sted: *                                                                                                    | Postnr/Sted: *                                    |  |  |  |  |
| Gårds-/bruksnr: Søk hentested Rediger adresse                                                                                                    | Gårds-/bruksnr: Søk leveringssted Rediger adresse |  |  |  |  |
| Telefon:                                                                                                    | Telefon:                                          |  |  |  |  |
| Kommentar:                                                                                                    | Kommentar:                                        |  |  |  |  |
|                                                                                                    |                                                   |  |  |  |  |
| Meldinger                                                                                                    | Meldinger (retur)                                 |  |  |  |  |
| Ring ved ankomst hentested :                                                                                                    |                                                   |  |  |  |  |
| Merknad om hentested til sjåfør :                                                                                                    |                                                   |  |  |  |  |
|                                                                                                    |                                                   |  |  |  |  |
| Merknader                                                                                                    |                                                   |  |  |  |  |
| Annen merknad til transporter                                                                                                    | Annen merknad til pasientreiser                   |  |  |  |  |
|                                                                                                    |                                                   |  |  |  |  |
| Ikke pasientopplysninger eller spesielle behov                                                                                                    | Sendes ikke til transportør                       |  |  |  |  |
|                                                                                                    |                                                   |  |  |  |  |
| Spesielle behov                                                                                                    | Transporttype *                                   |  |  |  |  |
|                                                                                                    |                                                   |  |  |  |  |
| Allergi Manueli nandtering                                                                                                    |                                                   |  |  |  |  |
| Barnepute Ma Darres                                                                                                    |                                                   |  |  |  |  |
| Barnesete Malikke overlates til seg selv                                                                                                    |                                                   |  |  |  |  |
| Participation of a station of the station of the st |                                                   |  |  |  |  |
| Barnesete 4 - 10 is / 15 - 35 kg Rullatelski                                                                                                    |                                                   |  |  |  |  |
| parmesete + -10 ar / 15 - 25 kg Kullestoldil                                                                                                    |                                                   |  |  |  |  |
| Barnesete spesial s-punktsele, 15-36kg Sammenleggear rullestol                                                                                                    |                                                   |  |  |  |  |
| sammensatt félse                                                                                                    |                                                   |  |  |  |  |
| uod benplass óg regulerbart sete Servicehund                                                                                                    |                                                   |  |  |  |  |
| Gaende Sitte foran                                                                                                    |                                                   |  |  |  |  |
| Hjelpes fra dør til dør Stasjonsvogn                                                                                                    |                                                   |  |  |  |  |
| Korona relatert Test 4.8                                                                                                    |                                                   |  |  |  |  |
| Kvinnelig sjarør Trappeklatrer                                                                                                    |                                                   |  |  |  |  |
| Lav innstigningshøyde Lest 4.4.1                                                                                                    |                                                   |  |  |  |  |
| Ligge bak Oyeblikkelig hjelp                                                                                                    |                                                   |  |  |  |  |
| Liggende transport Alenebil                                                                                                    |                                                   |  |  |  |  |
| Antall reiseledsagere:                                                                                                    |                                                   |  |  |  |  |
|                                                                                                    |                                                   |  |  |  |  |
|                                                                                                    |                                                   |  |  |  |  |
| Opprett rekvisisjon Opprett og bestill transport Avbryt registrering                                                                                                    |                                                   |  |  |  |  |
|                                                                                                    |                                                   |  |  |  |  |

Rekvisisjonsbildet i ensides gir brukeren mulighet til å legge inn all informasjon nødvending for å opprette en rekvisisjon i ett skjermbilde. Det er lagt opp til at brukeren skal følge skjermbildets naturlige flyt, og legge inn informasjon fra topp til bunn.

Flyten bør følges slik at sjekker og oppslag som kjører i bakgrunnen sikrer at brukeren for opp korrekt informasjon om blant annet tilgjengelige transporttyper, spesielle behov ved det enkelte pasientreisekontor, samt ekstra informasjon som kan være lagt inn på pasienten, som varige spesielle behov og alternative adresser.

Felter markert med grønn bakgrunn er obligatoriske for rekvirent å fylle ut på en rekvisisjon.

## 6.1.3 Rekvirent og rekvirenttilhørighet

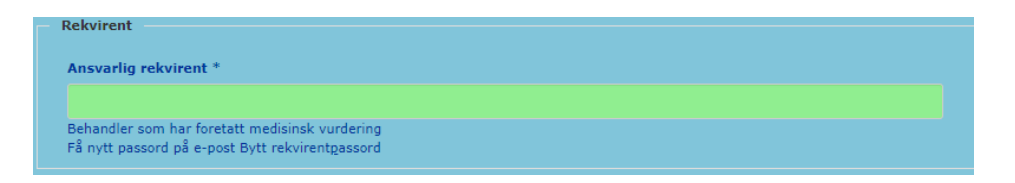

- For brukere med tilgangsnivå Rekvirent må feltet Ansvarlig rekvirent fylles ut.
- Bruker bytte rekvirentpassord eller be om å få tilsendt nytt passord per epost.

Brukere med transportkoordinator har mulighet til å bytte rekvirent tilhørighet.

| Rekvirenttilhørighet             |                         |
|----------------------------------|-------------------------|
| Behandlingssted:<br>Beskrivelse: | Sandefjord legesenter   |
| Adresse:                         | HALVDAN SVARTES GATE 12 |
| Postnr/Sted:                     | 3208 SANDEFJORD         |
| Kommentar:                       |                         |
| Telefon:                         |                         |
| Koststed:                        | _                       |
| Bytt rekvirenttilhørighet        | Bytt <u>k</u> oststed   |

For brukere med tilgangsnivå Rekvirent er det kun mulig å bytte mellom preoppsatte behandlingssteder som er satt opp i brukeradministrasjonen. Er det behov for at en bruker skal knyttes til flere behandlingsteder må man ta kontakt med sitt lokale pasientreisekontor.

| Rekvirenttilhør                                                            | ighet                                                   |
|----------------------------------------------------------------------------|---------------------------------------------------------|
| Region:<br>Adresse:<br>Postnr/Sted:<br>Kommentar:<br>Telefon:<br>Koststed: | Dialysen Skien<br>ULEFOSSVEGEN 55<br>3710 SKIEN         |
| •                                                                          | Sykehuset Telemark HF / Dialysen Skien                  |
| $\circ$                                                                    | Sykehuset i Vestfold HF / Poliklinikk for blodsykdommer |
| 0                                                                          | Sykehuset Telemark HF / Dialysen Notodden               |

## 6.1.4 Pasient og egenandel/frikort

| Pasient                                 |              |
|-----------------------------------------|--------------|
| Fødselsnummer *                         |              |
|                                         | Hent pasient |
| <u>S</u> øk pasient   <u>Ny</u> pasient |              |

Fyll ut pasientens fødselsnummer og trykk på «Hent pasient», alternativt dersom fødselsnummer ikke er kjent, kan pasienten søkes frem via «Søk pasient»

| Pasient                                                |                         |              |  |
|--------------------------------------------------------|-------------------------|--------------|--|
| Etternavn/Fornavn:*                                    | Etternavn               | Fornavn      |  |
| Fødselsdato:                                           | dd.mm.yyyy              |              |  |
| Kommune:                                               |                         | Hent kommune |  |
|                                                        | Søk etter pasient Avbry |              |  |
| $\underline{S}$ øk pasient   $\underline{N}$ y pasient |                         |              |  |

Pasienten kan da søkes frem ved å fylle inn navn, fødselsdato og kommune.

Systemet vil da finne pasienten og informasjon om adresse fra folkeregister, og kontaktinformasjon dersom dette er lagret i systemet.

| asient              |                       |              |
|---------------------|-----------------------|--------------|
| Fødselsnummer *     |                       |              |
| 01074000092         |                       | Bytt pasient |
| Navn:               | IDA MYRVANG           |              |
| Postnr/Sted:        | 0788 OSLO             |              |
| Kommune:            | OSLO                  |              |
| Telefon:<br>Mobilem | +4791505515           |              |
| Mobilnr (2):        |                       |              |
| Tlf/mobilnr fra     |                       |              |
| EPJ:                |                       |              |
| E-post:             | test@pasientreiser.no |              |

Ved å trykke på «rediger pasient» kan en bruker som har kun rekvirent rollen endre på kontaktinformasjonen til pasienten.

| Fødselsnummer *          |                     |        |        |                         |                    |                   |
|--------------------------|---------------------|--------|--------|-------------------------|--------------------|-------------------|
| 01074000092              |                     | Bytt p | asient |                         |                    |                   |
| Navn:                    | IDA                 |        |        |                         | MYR                | VANG              |
| Adresse:                 | Rødkleivfaret       |        | 22     |                         |                    |                   |
| Postnr/Sted:             | 0788                |        | 05     | LO                      |                    |                   |
| Kommune:                 | OSLO                |        | He     | nt komm                 | nune               |                   |
| Telefon:                 | +4791505515         |        | _      |                         |                    |                   |
| Mobilnr:                 |                     |        | Re Re  | eservert r<br>sienten h | not SM<br>har ikke | S varsel<br>mobil |
| Mobilnr (2):             |                     |        | R      | eservert r              | not SM             | S varsel          |
| Tlf/mobilnr fra<br>EPJ:  |                     |        | C R    | eservert r<br>93 numme  | not SM<br>eret er  | S varsel<br>feil  |
| E-post:                  | test@pasientreiser. | no     |        |                         |                    |                   |
|                          | Lagre endringer     | Avbryt |        |                         |                    |                   |
| Søk pasient   Ny pasient | Rediger pasient     |        |        |                         |                    |                   |

Brukere som også har transportkoordinatorrollen, kan editere på alle felter med unntak av telefonnummer fra EPJ.

Endringer på adresse i dette vinduet lagre kun lokalt og vil bli hentet på nytt fra folkeregisteret neste gang det opprettes en rekvisisjon på pasienten.

Endringer på telefonnummer og e-post vil <u>ikke</u> automatisk bli oppdatert på allerede eksisterende rekvisisjoner. Dette må man også endre på aktuelle rekvisisjoner.

Når man søker frem en pasient gjøres det automatisk ett oppslag mot frikortregister for å sjekke om pasienten har frikort eller ikke. Har pasienten frikort, vil «Ha Frikort» være huket av og egenandelsbeløpet settes til 0.

| Frikort                |                    |
|------------------------|--------------------|
| Har frikort:           |                    |
| Fakturering eget HF:   |                    |
| Fritt behandlingsvalg: |                    |
| Egenandel:             |                    |
| Lychanden              | 159.0              |
|                        | Krigsskade<br>test |
| Begrunnelse:           |                    |
|                        |                    |
| Rediger egenandel      |                    |

Ved å trykke på rediger egenandel kan man overstyre frikortstatus fra helfo.

Man kan da velge om:

- Om eget HF (helseforetak) skal faktureres
- Om Fritt sykehusvalg skal benyttes

- Om Annen fritaksgrunn skal benyttes
- Egenandel vil vise 0 dersom person har frikort.

Det kan legges inn en begrunnelse for hvert av feltene, men denne blir kun sendt ut til transportør dersom Fakturering eget HF er valgt.

Dersom systemadministrator har registrert og aktivert frikortbegrunnelser i administrasjonsmodulen, vil disse vises i Egenandel bildet for en rekvisisjon:

| Begrunnelse: | <ul><li>○ Krigsskade</li><li>○ test</li></ul> |           |
|--------------|-----------------------------------------------|-----------|
|              |                                               |           |
|              |                                               | OK Avbryt |

Når pasienten er søkt frem, kommer det en liste med eksisterende rekvisisjoner frem i tid som pasienten har.

| Rekvisisjoner for pasient |                     |                       |                |                                                       |                                                       |                |         |   |  |
|---------------------------|---------------------|-----------------------|----------------|-------------------------------------------------------|-------------------------------------------------------|----------------|---------|---|--|
|                           | Rekvisisjon         | Oppm.dato             | Klar fra       | Fra                                                   | Til                                                   | Spes.behov     | Status  |   |  |
|                           | 222000280561        | 11.10.22 12:00        | 11.10.22 14:00 | Siljan Legekontor<br>Sentrumsveien 105<br>3748 Siljan | Siljan Sykehjem<br>Sentrumsveien 22<br>3748 Siljan    | BS4 TAX<br>(0) | Ny      |   |  |
|                           | 222000280551        | 11.10.22 12:00        | 11.10.22 11:00 | Tennisveien 17<br>3244 Sandefjord                     | Bamble legevakt<br>Sykehjemsveien 1<br>3961 Stathelle | BS4 TAX<br>(0) | Tildelt | • |  |
|                           | Reisevei            |                       |                |                                                       |                                                       |                |         |   |  |
|                           | Reisevei:* O Til be | ehandling 🔾 Fra behan | dling          |                                                       |                                                       |                |         |   |  |

Hvilke treff som vises her, følger de samme reglene som søk i «Hent rekvisisjon».

## 6.1.5 Reisevei og tid

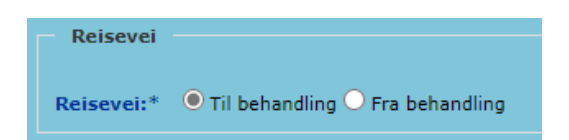

Reisevei er blank og må velges. Dette avgjør hva som blir definert som hente- og leveringssted. F.eks velges «Til behandling» fylles pasientens adresse inn som hentested og rekvirentens tilhørighet inn som leveringssted.

Dersom reisevei ikke er valgt før man fyller inn oppmøtedato vises en melding i skjermbildet.

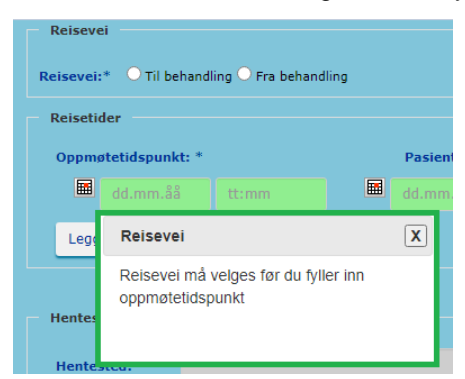

Det er også etter valg av reisevei systemet filtrerer vekk de spesielle behov og transporttyper som ikke tilgjengelige i det enkelte pasientreisekontors område.

I reisetider fylles det inn når pasienten har oppmøte på behandlingssted og når pasienten er klar til avreise fra henteadresse.

| Γ'                  | leisetider      |                      |  |  |  |                     |  |  |  |
|---------------------|-----------------|----------------------|--|--|--|---------------------|--|--|--|
| Oppmøtetidspunkt: * |                 |                      |  |  |  | Pasient klar fra: * |  |  |  |
| Hd.mm.åå            |                 |                      |  |  |  | Beregn              |  |  |  |
|                     | Legg til ny rad | Legg til 5 nye rader |  |  |  |                     |  |  |  |

Når fokus er i feltet for klokkeslett for oppmøtetidspunkt, så vises en melding i skjermbildet som klargjør hva som menes med oppmøtetid. Denne teksten er konfigurerbar for systemadministrator.

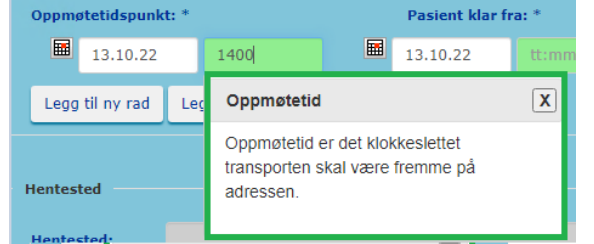

Ved å trykke på «Legg til ny rad» legges den ny rad under slik at det er mulig å opprette en serie med rekvisisjoner for repeterende behandling.

Er det mange reiser som skal legges inn kan man benytte seg av «Legg til 5 nye rader»

| Returtider |       |
|------------|-------|
| d.mm.ŝŝ    | tt:mm |
|            |       |

Under Returtider kan man huke av for at det skal opprettes returer i forbindelse med reisen til behandling. Da opprettes tur og retur rekvisisjonen samtidig. På returrekvisisjonen opprettes den med lik informasjon som reisen til behandling, men hente- og leveringssted byttes om.

For å åpne opp for dette er rekvirenten nødt til å huke av for «Returrekvisisjon».

## 6.1.6 Hente- og leveringssted

Når reisevei er valgt er hente- og leveringssted ferdig utfylt med pasientens adresse og behandlingsstedet som rekvirenten er tilknyttet.

|                                           |                                                           |                    |                          |                        |              | Kontroller at | ra og til a | dresser er riktige. |              |              |                   |            |        |       |
|-------------------------------------------|-----------------------------------------------------------|--------------------|--------------------------|------------------------|--------------|---------------|-------------|---------------------|--------------|--------------|-------------------|------------|--------|-------|
| Hentested                                 |                                                           |                    |                          |                        |              |               |             | Leveringssted       |              |              |                   |            |        |       |
| Hentested:                                |                                                           |                    |                          |                        |              |               |             | Leveringssted:      | SIV/DIALYSEN |              |                   |            |        |       |
| Adresse:                                  | Tennisveien                                               |                    |                          | 17                     | Bokst.       | Leil.         |             | Adresse:            | HALFDAN WILH | ELMSENS ALLE |                   | 17         | Bokst. | Leil. |
| Postnr/Sted: *                            | 3244                                                      | SAN                | IDEFJORD                 |                        |              |               |             | Postnr/Sted: *      | 3116         | TØNSBER      | 3                 |            |        |       |
| Gårds-/bruksnr:                           | 0                                                         | 0                  | Søk hentested            | Rediger adresse        |              |               |             | Gårds-/bruksnr:     |              |              | Søk leveringssted | Rediger ad | resse  |       |
| Telefon:                                  |                                                           |                    |                          | ·                      |              |               |             | Telefon:            |              |              |                   |            |        |       |
| Kommentar:                                |                                                           |                    |                          |                        |              |               |             | Kommentar:          |              |              |                   |            |        |       |
| NBI Det finnes alter<br>Alternative adres | mative adresser for p                                     | asienten. Velg kor | rekt adresse og trykk Re | ediger for å gjøre end | ringer.      |               |             |                     |              |              |                   |            |        |       |
|                                           |                                                           |                    |                          |                        |              |               |             |                     |              |              |                   |            |        |       |
| (Register)                                | Adresse Gyldighetsperiode Tennisveien 17, 3244 SANDEFJORD |                    |                          |                        |              |               |             |                     |              |              |                   |            |        |       |
| O PHF                                     | Leirvollen 23, 3736                                       | Skien              | f.c                      | o.m 21.09.2022 t.o.m   | n 17.03.2023 |               |             |                     |              |              |                   |            |        |       |

Dersom det er registrert flere adresser på pasienten og disse er gyldige for valgt oppmøtetidspunkt, vil alternative adresser bli vist i en liste over feltene for innlegging av hente- eller leveringsstedet, avhengig av om det er til eller fra behandling.

- Default adresse blir vist i hente- eller leveringsstedsfeltene
- Andre adresser eller behandlingssteder kan eller søkes opp

Dersom personen ikke skal hentes eller leveres på hjemmeadresse er det viktig å korrigere hele adressen på angitt sted for henting/levering!

Dersom personen skal hentes eller leveres på et annet behandlingssted, er det mulig å søke i behandlingsstedsregisteret. Trykk "Søk hentested"/"Søk leveringssted" for å søke frem nytt behandlingssted, og velg deretter ønsket behandlingssted.

Endringer på hente- og leveringsstedsinformasjon, kan også gjøres ved å trykke på Rediger. Her har man også mulighet til å blanke ut alle feltene og legge inn ny informasjon i alle felter.

Dersom adressen ikke finnes i matrikkelen (GAB), vil det når man oppretter rekvisisjonen komme en advarsel om at adressen ikke finnes.

| Advarsel                                                                    |
|-----------------------------------------------------------------------------|
| Fra-adressen finnes ikke i adresseregister. Trykk "OK" for å endre adressen |
| ОК                                                                          |

Bruker vil da kunne gå tilbake og rette opp i adressen.

Hvis bruker ikke oppdateres adressen og forsøker å opprette rekvisisjonen en gang til, vil rekvisisjonen opprettes med ett geokoordinat som er det demografiske senterpunktet i postnummeret. Dette vil føre til at rutekalkuleringen <u>ikke</u> blir gjennomført.

Dersom adressen ikke finnes i matrikkelen (GAB), men kun gatenavn er funnet i matrikkelen vil det når man trykker OK komme opp en feilmeldingsdialog som sier at man kan fortsette, eller gå tilbake for å rette opp.

| Bekreft                                                                                                    |                     | x    |
|----------------------------------------------------------------------------------------------------|---------------------|------|
| Fra-gatenavn ble funnet, men ikke angi<br>gatennummer/bokstav/leilighetnr. ønsk<br>rekvisisjonen allikevel? | tt<br>er du å oppre | ette |
|                                                                                                    | Ja                  | Nei  |

Dersom man trykker «Ja» her vil rekvisisjon opprettes med ett geokoordinat som gatens midtpunkt. Dette vil føre til at rutekalkuleringen gjennomføres, men basert på gatens midtpunkt.

Alternativt kan det være at søket mot matrikkelen gir ett treff som også inneholder gatebokstav, da vil følgende varsel gis:

| Hentested:      |                                               |                               |
|-----------------|-----------------------------------------------|-------------------------------|
| Adresse:        | Leirvollen 21 Bokst. Leil.                    |                               |
| Gårds-/bruksnr: | a la la la la la la la la la la la la la      |                               |
| Postnr/Sted: *  | 3736 Skien                                    |                               |
| Telefon:        | +4745429445,+474542944                        |                               |
| Kommentar:      | Søk hentested Rediger adresse Blank           |                               |
| Leveringssted — | SIV/Medisinsk Polikilnikk, Larvik             |                               |
| Adresse:        | Greveveien 16 Bokst. Le Bekreft               | ×                             |
| Gårds-/bruksnr: | Fra-adressen som ble funnet er:               | eirvollen 218, 8736 Skien. Er |
| Postnr/Sted: *  | 3257 Larvik dette den adressen du ønsker å br | uke?                          |
| Telefon:        |                                               |                               |
| Kommentar:      | Søk leveringssted                             | Ja Nei                        |
|                 |                                               |                               |

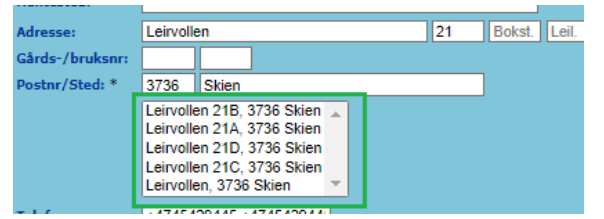

I dette eksempelet, så finner matrikkelen Leirvollen 21 B, skal pasienten derimot til 21 D, trykker man «Nei» og velger riktig adresse i nedtrekks listen.

## 6.1.7 Meldinger og merknader

Dersom man ønsker å spesifisere et telefonnummer som transportøren skal ringe når de ankommer hentestedet, krysser man av for og noterer nummer i feltet «Ring ved ankomst hentested» Dersom man vil spesifisere hentestedet for sjåføren kan man krysse av og legge ytterligere detaljer i feltet «Merknad om hentested til sjåfør».

| Meldinger                         |  |
|-----------------------------------|--|
| Ring ved ankomst hentested :      |  |
| Merknad om hentested til sjåfør : |  |
|                                   |  |

Melding og telefonnummer lagt inn her vil kun vises på rekvisisjonen(e) til behandling.

Er det huket av for returrekvisisjon kan det legges inn egne meldinger som gjelder returen.

| Meldinger (retur)                 |          |
|-----------------------------------|----------|
| Ring ved ankomst hentested :      |          |
| Merknad om hentested til sjåfør : |          |
|                                   | <u> </u> |

Informasjon i feltene over blir sendt over til transportøren sammen med informasjon som fylles inn i feltene «Annen merknad til transportør».

Feltene «Annen merknad til transportør» og «Annen merknad til pasientreiser» er skjult som standard. Feltene åpnes ved å trykke på trekanten markert med grønt.

| Annen merknad til transportør                  |   | Annen merknad til pasientreiser |  |
|------------------------------------------------|---|---------------------------------|--|
| Ikke pasientopplysninger eller spesielle behov | ▽ |                                 |  |
|                                                |   |                                 |  |
|                                                |   | A                               |  |

«Annen merknad til transport» sendes til transportør og er synlig i taksameter hvis reisen går med taxi. Feltet er synlig i planleggingsmodulen på plakaten for pasientreiser.

Merknad til transportør vil vises på taksameter i bilen. Det er derfor viktig at man ikke legger inn sensitiv informasjon i dette feltet.

«Annen merknad til pasientreiser» sendes ikke til transportør, men er synlig for pasientreiser i planleggingsmodulen. Dette feltet kan brukes til spesielle forhold pasientreiser må ha kjennskap til i forbindelse med reisen.

6.1.8 Spesielle behov og transporttype

I løsningen kan man legge til spesielle behov som pasienten trenger på rekvisisjonen. Listen med spesielle behov filtreres etter at hentested er fylt ut, basert på hva som er tilgjengelig på det enkelte pasientreisekontor

| Spesielle behov                    |      |                                 |     |                         |
|------------------------------------|------|---------------------------------|-----|-------------------------|
| Alenebil                           |      | Hjelpes fra dør til dør         |     | Rullestolbil            |
| 🗌 Allergi                          |      | Korona relatert                 |     | Sammenleggbar rullestol |
| Barnepute                          |      | Lav innstigningshøyde           |     | Sammensatt reise        |
| Barnepute 15-36 kg                 |      | Ligge bak                       |     | Servicehund             |
| Barnesete 0 - 1 år / 0 - 13 kilo   |      | Liggende transport              |     | Sitte foran             |
| 🗌 Barnesete 1 - 4 år / 9 - 18 kg   |      | Manuell håndtering              |     | Stasjonsvogn            |
| 🔲 Barnesete 4 - 10 år / 15 - 25 kg |      | Må bæres                        |     | Trappeklatrer           |
| Barnesete Spesial 5-punktsele, 15- | 36kg | Må ikke overlates til seg selv  |     | Øyeblikkelig hjelp      |
| Elektrisk Rullestol                |      | Pasient er beskyttet/fullvaksin | ert |                         |
| God benplass og regulerbart sete   |      | Rullator                        |     |                         |
| Antall reiseledsagere:             | 0    |                                 |     |                         |
|                                    | 0    |                                 |     |                         |

Det hukes av for det/de spesielle behovene som er nødvendig for å gjennomføre transporten.

Spesielle behov kan forhåndslagres på pasienten og gyldighetsperiode kan settes på hvert behov, se dokumentasjon for administrasjonsmodulen for detaljer. Dersom det er lagret spesielle behov på

| Fransporttype * |              |
|-----------------|--------------|
|                 | $\mathbf{r}$ |

pasienten og oppmøtedato er innenfor gyldighetsperioden for det spesielle behovet, vil dette være ferdig huket av.

Enkelte spesielle behov er ikke mulig å velge sammen. Dette fører til en feilmelding øverst i rekvisisjonsbildet når man oppretter en rekvisisjon. Feilmelding Spesielle behov:Følgende behov kan ikke velges samtidig: Rullestolbil, Liggende transport.

Listen med inkompatible spesielle behov kan konfigureres av systemadministrator.

Transporttype velges ves å trykke på nedtrekks listen og velge riktig transporttype.

Listen med transporttyper vil være forskjellig på de forskjellige pasientreisekontorene.

## 6.1.9 Årsak

Bruker transportkoordinator rollen kan velge om årsaken til transporten er medisinsk eller trafikal.

| Arsak | O Trafikal | Medisinsk |  |
|-------|------------|-----------|--|
|       |            |           |  |

Trafikal eller medisinsk årsak til transport kan endres av rekvirenter med transportkoordinatorrollen frem til rekvisisjonen er bekreftet.

Ved valg av trafikal årsak vises valget:" Skal sende innkallingsbekreftelse". Denne kan hukes av i forbindelse med utsteding av rekvisisjoner på trafikalt grunnlag hvor det er behov for å kontrollere at pasienten er innkalt til behandling. Dette betyr at pasienten skal få beskjed om at innkallingsbekreftelse skal sendes inn per post.

|  | Arsak | • Trafikal | OMedisinsk | Innkallingsbekreftelse |
|--|-------|------------|------------|------------------------|
|--|-------|------------|------------|------------------------|

#### 6.1.10 Opprettelse

- **Opprett rekvisisjon:** Rekvisisjonen blir opprettet, men må bekreftes i ettertid. Rekvisisjonen er ikke synlig for pasientreiser i planleggingsmodulen.
- **Opprett og bestill transport:** Rekvisisjonene blir opprettet og bestilt. Rekvisisjonen er synlig for pasientreiser i planleggingsmodulen.
- Avbryt registrering: Opprettelse blir avbrutt og rekvirent blir sendt tilbake til startsiden.

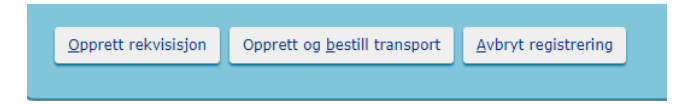

Rekvirenter som har transportkoordinatorrollen, kan velge om rekvisisjonen(e) skal sendes automatisk ut til transportør dersom det finnes gyldige avtaler.

| 🛃 Rekvisisjonen l   | kan automatisk tildeles              |                            |
|---------------------|--------------------------------------|----------------------------|
| Opprett rekvisisjon | Opprett og <u>b</u> estill transport | <u>Avbryt</u> registrering |

Når man fjerner haken i siste steg "Rekvisisjonen kan automatisk tildeles", så skal verken reisen TIL eller FRA behandling automatisk tildeles. Dette for at reisen skal behandles manuelt, av den som planlegger reiser for neste dag.

For brukere med kun rekvirentrollen vil valget om automatisk tildeling være skjult, men huket av.

Dersom det eksisterer en rekvisisjon på samme pasient innenfor samme tidsrom, vil det gis et varsel når en rekvisisjon opprettes. Dette for å minske risiko for å legge inn samme rekvisisjon flere ganger.

Det sjekkes mot behandlingstidspunktet som legges inn, og det sjekkes innenfor intervallet +/- 60 minutter (konfigurerbart). Dersom det finnes rekvisisjoner innenfor intervallet, vil det bli vist en advarsel når knappen Opprett rekvisisjon trykkes:

| <b>Feilmelding</b><br>Det finnes allerede en eller f | lere rekvisisjoner på denne pa                             | sienten for det aktuelle tidsrommet. Disse vises i listen nedenfor                              |                                                                                                    |
|------------------------------------------------------|------------------------------------------------------------|-------------------------------------------------------------------------------------------------|----------------------------------------------------------------------------------------------------|
| Rekvisisjonsnummer<br>222000280551<br>222000280561   | Oppmøtetidspunkt<br>11.10.22 12:00:00<br>11.10.22 12:00:00 | <b>Fra</b><br>Tennisveien 17 3244 Sandefjord<br>Siljan Legekontor Sentrumsveien 105 3748 Siljan | Til<br>Bamble legevakt Sykehjemsveien 1 3961 Stathelle<br>Siljan Sykehjem Sentrumsveien 22 3748 Siljan |
| Trykk Opprett/Bestill en g                           | gang til dersom du allikeve                                | l vil generere rekvisisjonen.                                                                   |                                                                                                    |

## 6.1.11 Rekvisisjoner - etter opprettelse

Etter at man har opprettet rekvisisjonen(e) vises disse i en liste.

| Rel<br>Diss | <b>cvisisjoner</b><br>ærekvisisjonene er ik | cke bestilt. Rei | cvisisjonene må b | estilles for å bli effe | ktuert.                |                                                            |                                                             |             |        |         |                     |
|-------------|---------------------------------------------|------------------|-------------------|-------------------------|------------------------|------------------------------------------------------------|-------------------------------------------------------------|-------------|--------|---------|---------------------|
| Velg        | Rekvisisjon                                 | Turnummer        | Oppm. dato        | Pasient klar fra        | Pasient                | Fra                                                        | TÌ                                                          | Spes. behov | Status |         |                     |
|             | 216024236141                                |                  | 19.12.21 19:12    | 19.12.21 12:19          | Ola Fiktivus Nordmann1 | Leif Weldings vei 20<br>3208 Sandefjord                    | Askjern, Matested ved E18/Test<br>Åshaugveien 4<br>3170 Sem | TAX (0)     | Ny     | Bestill | (B) (P) (S) (U) (E) |
|             | 216024236151 R                              |                  | 19.12.21 19:12    | 19.12.21 19:21          | Ola Fiktivus Nordmann1 | Askjem, Møtested ved E18/Test<br>Åshaugveien 4<br>3170 Sem | Leif Weldings vei 20<br>3208 Sandefjord                     | TAX (0)     | Ny     | Bestill | (B) (D) (S) (U) (E) |
| Velg        | Alle Rediger valgte Slett                   |                  |                   |                         |                        |                                                            |                                                             |             |        |         |                     |
| <u>Nytt</u> | iek                                         |                  |                   |                         |                        |                                                            |                                                             |             |        |         |                     |

De forskjellige feltene gir grunnleggende informasjon om rekvisisjonen. Status på er ulik avhengig om man har valgt å bestille rekvisisjonen med en gang, eller bare opprettet den.

| Rekvisisjoner<br>Denne rekvisisjor | ien er ikke l      | bestilt. Rekvisis | sjonen må besti  |
|------------------------------------|--------------------|-------------------|------------------|
| Velg Rekvisisjon                   | Turnummer          | Oppm. dato        | Pasient klar fra |
| 222000290461                       |                    | 18.10.22 12:00    | 18.10.22 11:00   |
| Velg Alle Rediger val              | gte 🛛 Slett valgte | e Skriv ut valgte | Skriv ut liste   |

Ved å huke av under «Velg» blir knappene under tabellen tilgjengelige. Disse kan utføre handlinger på rekvisisjonen(e). Om det ligger veldig mange rekvisisjoner på en pasient, er funksjonen for «Rediger valgte» en måte å få endret flere rekvisisjoner på en gang, uten å måtte gå inn på hver enkelt rekvisisjon.

Rekvisisjonsnummeret er unikt for hver enkelt rekvisisjon. Dette nummeret kan også søkes på i løsningen for å finne tilbake til en enkelt rekvisisjon. Rekvisisjoner som er opprettet som en retur for en annen rekvisisjon vil ha en rød R etter seg for å indikere at det er en retur.

Turnummer vil først inneholde data etter at rekvisisjonen er tildelt til en transportør hos pasientreisekontoret.

Oppmøtedato feltet vil inneholde informasjon om når pasienten skal møte til behandling. Returreiser opprettet basert på en tur til behandling, vil få samme oppmøtetidspunkt som den opprinnelige rekvisisjonen.

Pasient klar fra inneholder informasjon om når pasienten er klar til å reise til eller fra behandling.

Status sier noe om rekvisisjonen sin status i NISSY. Den vil endres etter hvert som rekvisisjonen blir Bestilt, Bekreftet, Tildelt, Akseptert, Startet og Fremme.

- Ny Rekvisisjonen er opprettet. Den vil ikke vise i planleggingsbildet og reisen vil ikke gjennomføres.
- Bestilt Rekvisisjonen er bekreftet at skal gjennomføres. Den viser i planleggingsbildet.
- Tildelt En transportør har fått forespørsel om å gjennomføre reisen.
- Akseptert En transportør har bekreftet at de skal gjennomføre reisen.
- Startet Sjåføren har begynt reisen.
- Fremme Pasienten har fullført reisen sin.

Etter at rekvisisjonen får status «Tildelt» vil brukere med tilgangsnivå «Rekvirent» ikke kunne utføre endringer på rekvisisjonen. Bruker med tilgangsnivå «Transportkoordinator» eller høyere kan fortsatt gjøre endringer på rekvisisjonen mens den er «Tildelt», men ikke etter den blir «Akseptert».

Om rekvisisjonen er blitt opprettet og bestilt samtidig, vil rekvisisjonen ha status Bekreftet når man får opp oppsummerings bildet.

Til høyre i oversikten ligger en knapperad, som gir tilgang til forskjellige funksjoner.

[R] [P] [M] [S] [T] [U] [E]

- «R» Redigering av rekvisisjon.
- «P» Koble til en møteplass på reisen.
- «M» Benyttes for å redigere tidspunkt eller transporttypen, uten å redigere selve rekvisisjonen.
- «S» For å slette rekvisisjonen.
- «T» Generer retur rekvisisjon basert på denne rekvisisjonen.
- «U» Åpner rekvisisjonen i en utskriftsvennlig versjon.
- «E» Rekvisisjoner kan etterregistreres. Denne funksjonen gir mulighet for å endre hvilken transportavtale en slik rekvisisjon kobles mot.

## 6.1.12 Bestilling

Dersom rekvisisjonen kun er opprettet må denne bestilles hvis rekvisisjonen skal gjennomføres. Dette gjøres enten av behandler, pasientreiser eller pasienten selv via helsenorge.no

For å bestille en rekvisisjon som tidligere er opprettet trykker man på «Bestill»

| IOV   | Status         |                |                         |       |            |                |
|-------|----------------|----------------|-------------------------|-------|------------|----------------|
|       | Ny             | Bestill        | [ <u>R</u> ] [ <u>P</u> |       |            |                |
|       |                |                |                         |       |            |                |
|       |                |                |                         |       |            |                |
|       |                |                |                         |       |            |                |
|       |                |                |                         |       |            |                |
| -     |                |                |                         |       |            |                |
| Reis  | emåte          |                |                         |       |            |                |
|       |                | . 🖬 10.10      | 1.22                    | 11.00 | <b>_</b>   |                |
| Pasie | nt klar fra:   |                | 1.22                    | 11.00 | (aammaa    | ttmm)          |
| 🗌 R   | kvisisjonen    | kan automat    | tisk tildeles           |       |            |                |
| Reise | måte: *        |                |                         |       |            |                |
| О в   | lektrisk bil   | 🔷 🖯 Hels       | eekspressen             |       |            |                |
| - O B | в              | 💛 Rute         | fly                     |       |            |                |
| O S   | yketransport   | :bil           |                         |       |            |                |
|       | lørkegrønn ti  | ur             |                         |       |            |                |
|       | AXI            | d. et          |                         |       |            |                |
| Ani   | ien merkna     | a tii pasien   | treiser —               |       |            | $\nabla$       |
| Ser   | des ikke til t | ransportør     |                         |       |            |                |
|       |                | 1.01.0         |                         |       |            |                |
| Ani   | ien merkna     | a til transp   | ortør                   |       |            | $\nabla$       |
| Ikk   | e pasientopp   | lysninger elle | er spesielle b          | ehov  |            | · ·            |
|       |                |                |                         |       |            |                |
|       |                |                |                         |       | <u>0</u> K | <u>A</u> vbryt |
|       |                |                |                         |       |            |                |
|       |                |                |                         |       |            |                |

Dersom ikke tidspunkt for reisen er lagt inn under opprettelsen, må dette gjøres nå.

Reisemåte må velges, hvilke transporttyper som er tilgjengelig her vil avhenge av hvilket pasientreisekontor reisen starter i.

Feltet «Rekvisisjonen kan automatisk tildeles» er huket av som standard. Brukere med transportkoordinator rollen kan fjerne avhuking.

## 6.2 EPJ brukere

Når ensides åpnes fra et EPJ system, må rekvirenten fylle inn brukernavn og passord før de kommer inn i NISSY. Alle som benytter seg av URL oppkobling fra eksterne systemer, blir sendt til denne siden (ProfDoc, InfoDoc og lignende EPJ systemer).

Når de da kommer inn i ensides, vil følgende felt være utfylt automatisk dersom de er oversendt fra EPJ systemet:

- Rekvirent ID
- Ansvarlig rekvirent
- Rekvirentens behandlingssted overstyres av oversendt HER-id
- Personnummer på pasienten
- Reisevei
- Oppmøtetidspunkt
- Hentested vil overstyres av NISSY til pasientens folkeregistrerte adresse (eventuelt default alternativ adressen dersom det finnes på pasienten)
- Leveringssted vil overstyres av oversendt HER-id
- Dersom det er forhåndsregistrert spesielle behov på pasienten, vil disse være valgt

Default transporttype er satt til TAXI og alle rekvisisjoner vil bli huket av for automatisk tildeling til transportør.

Dersom tur og retur opprettes samtidig, vil flagget for om rekvisisjonen skal være kandidat for automatisk tildeling, være likt for både tur og retur. Når man fjerner haken i siste steg "Rekvisisjonen kan automatisk tildeles", så skal verken reisen TIL eller FRA behandling automatisk tildeles. Dette for at reisen skal behandles manuelt, av den som planlegger reiser for neste dag.

Dersom retur lages i etterkant, vil den alltid være kandidat for automatisk tildeling.

Dersom alle felter blir importert uten problemer, vil følgende melding vises øverst i ensides:

Resultat av import av rekvisisjon fra ekstern kilde Ingen Feil eller Advarsler

Brukerstedsnummer og brukerstedspassordet vil valideres. Dette må stemme i forhold til hva som er registrert i administrasjonsmodulen på behandlingsstedet rekvirenten er tilknyttet.

Det er viktig at rekvirenten er tilknyttet ett behandlingssted!!

# 7 Hent rekvisisjon

"Hent rekvisisjon" brukes for å søke fram rekvisisjoner basert på fødselsnummer, navn, rekvisisjonsnummer eller rekvisisjoner opprettet av konkrete brukere. Brukere med kun rekvirentrollen for kun søkt på egen bruker.

| Pasient, fødselsnumme       | r                |   |
|-----------------------------|------------------|---|
| Fødselsnummer:              |                  |   |
| Oppmøtedato<br>(Fra / Til): |                  |   |
|                             | Søk              |   |
| Pasient, navn               |                  |   |
| Etternavn/Fornavn:          |                  |   |
| Fødselsdato :               |                  |   |
| Oppmøtedato<br>(Fra / Til): |                  |   |
| Kommune:                    | Har ikke kommune | ~ |
|                             | Søk              |   |
| Rekvisisjon                 |                  |   |
| Rekvisisjonsnr:             |                  |   |
|                             | Søk              |   |
| -Rekvirent                  |                  |   |
| Oppmøtedato<br>(Fra / Til): |                  |   |
| Rekvirent<br>(brukernavn):  | locus            |   |
| (                           |                  |   |

Trefflisten baseres på hvilken rolle innlogget bruker har.

#### For transportkoordinator

• Turer som starter eller stopper i eget pasientreisekontors område vil vises.

## For rekvirent

- Trefflisten baseres på det behandlingsstedet som er huket av som rekvirenttilhørighet på brukeren.
- En rekvirent som har rekvirenttilhørlighet på nivåene 3-6 (Behandlingssted, Divisjon, Avdeling, Post) skal kunne se alle pasientens rekvisisjoner innenfor eget behandlingssted. (Nivå 3-6)
- En bruker har rekvirenttilhørighet på helseforetaksnivå skal kunne se alle reiser nedover i hierarkiet. (Nivå 2-6)
- Rekvisisjoner som er opprettet av innlogget bruker.
- Delreiser: Se alle delreiser som henger sammen med rekvisisjoner som treffer ovenforstående punkter.

| R<br>D | Rekvisisjoner<br>Denne rekvisisjonen er ikke bestilt. Rekvisisjonen må bestilles for å bli effektuert. |           |                |                  |                |                                                                      |                                                                      |                |           |         |                            |
|--------|----------------------------------------------------------------------------------------------------|-----------|----------------|------------------|----------------|----------------------------------------------------------------------|----------------------------------------------------------------------|----------------|-----------|---------|----------------------------|
| Ve     | g Rekvisisjon                                                                                          | Turnummer | Oppm. dato     | Pasient klar fra | Pasient        | Fra                                                                  | Til                                                                  | Spes. behov    | Status    |         |                            |
|        | 224000450421                                                                                           |           | 21.10.22 08:15 |                  | Alexi TESTESEN | Tennisveien 17<br>3244 Sandefjord                                    | Legene Bøe & Haraldsen<br>Halvdan Svartes gate 12<br>3208 Sandefjord | BS4<br>(0)     | Ny        | Bestill | R] (P) (S) (T) (V) (E)     |
|        | 224000450401                                                                                           |           | 21.10.22 08:00 | 21.10.22 07:30   | Alexi TESTESEN | Tennisveien 17<br>3244 Sandefjord                                    | Legene Bøe & Haraldsen<br>Halvdan Svartes gate 12<br>3208 Sandefjord | BS4 TAX<br>(0) | Bekreftet |         | 표] [P] [M] [S] [U] [E]     |
| C      | 224000450411 R                                                                                         |           | 21.10.22 08:00 | 21.10.22 09:00   | Alexi TESTESEN | Legene Bøe & Haraldsen<br>Halvdan Svartes gate 12<br>3208 Sandefjord | Tennisveien 17<br>3244 Sandefjord                                    | BS4 TAX<br>(0) | Bekreftet |         | ːR] (P) (M] (S] (U) (E)    |
| C      | 224000450381                                                                                           |           | 20.10.22 08:00 | 20.10.22 07:30   | Alexi TESTESEN | Tennisveien 17<br>3244 Sandefjord                                    | Legene Bøe & Haraldsen<br>Halvdan Svartes gate 12<br>3208 Sandefiord | BS4 TAX<br>(0) | Bekreftet |         | R] (P) (M] (S] (U) (E)     |
| C      | 224000450391 R                                                                                         |           | 20.10.22 08:00 | 20.10.22 09:00   | Alexi TESTESEN | Legene Bøe & Haraldsen<br>Halvdan Svartes gate 12<br>3208 Sandefiord | Tennisveien 17<br>3244 Sandefjord                                    | BS4 TAX<br>(0) | Bekreftet |         | R] (P) (M] (S] (U) (E)     |
| C      | 222000280471                                                                                           |           | 07.10.22 09:05 | 07.10.22 09:00   | Alexi TESTESEN | Porfyrveien 16<br>3214 Sandefjord                                    | Legene Bøe & Haraldsen<br>Halvdan Svartes gate 12<br>3208 Sandefjord | BS4 TAX<br>(0) | Bekreftet |         | R] (P] (M] (S] (T] (U] (E] |
| C      | 222000280461                                                                                           | 160364    | 06.10.22 14:28 | 06.10.22 14:26   | Alexi TESTESEN | Porfyrveien 16<br>3214 Sandefjord                                    | Legene Bøe & Haraldsen<br>Halvdan Svartes gate 12<br>3208 Sandefjord | BS4 TAX<br>(0) | Tildelt   |         | R] (P] (M] (S] (T] (U] (E) |

Turnummeret vises for alle rekvisisjoner, og dersom turen ikke er tilordnet enda, er feltet blankt.

Når man peker på en rad i resultatlisten, vil denne få grønn bakgrunnsfarge.

Ved markering av en rekvisisjon i listen åpnes ett felt med ekstra informasjon transportstatus på rekvisisjonen.

Her vises detaljer om transporten: hvilken transportør pasienten skal med, hvilket løyve som henter denne pasienten, bookingnummeret (hvis mottatt på SUTI tur), status for rekvisisjonen, status for transportøren. Det siste er informasjon som blir oppdatert etter hvert som pasientreisekontoret endrer status på turen.

Rekvisisjonene og ressurser kan ha forskjellige statuser, se kapittel 9 for detaljer.

|                             |                                                      |                            |                   |                   | 3214 Sandefjord | 1 |
|-----------------------------|------------------------------------------------------|----------------------------|-------------------|-------------------|-----------------|---|
| elg Alle Rediger            | valgte   Slett va                                    | lgte Skriv ut val          | gte Skriv ut lis  | ste               |                 |   |
| tt søk                      |                                                      |                            |                   |                   |                 |   |
| Detaljer for valgt r        | ekvisisjon ——                                        |                            |                   |                   |                 |   |
| Rekvisisjon:                | 22200028046                                          | 1                          | Pasient klar fra: | 06.10.22 14:26    |                 |   |
| Rekvisisjonsstatus: Tildelt |                                                      |                            | Transportør:      | Locus AS          |                 |   |
| Navn:                       | Alexi TESTESEN                                       |                            | Løyve/Tur nr:     | TEST-160364 / 160 | 0364            |   |
|                             |                                                      |                            | Booking nr:       | Ikke tildelt      |                 |   |
| Fødselsnummer:              | 20068411111                                          |                            | Transportstatus:  | Bestilt           |                 |   |
| Fra:                        | Porfyrveien 16<br>3214 Sandefjore                    | đ                          |                   |                   |                 |   |
| Til:                        | Legene Bøe & H<br>Halvdan Svartes<br>3208 Sandefjore | araldsen<br>5 gate 12<br>d |                   |                   |                 |   |
| Spesielle behov:            | Barnesete 4 - 1                                      | 0 år / 15 - 25 kg          |                   |                   |                 |   |
|                             | Detaljer sis                                         | t oppdatert: 15:1          | 3:32 - 06.10.22   |                   |                 |   |

Ved å huke av for en eller flere rekvisisjoner, kan valgte rekvisisjoner redigeres, slettes eller skrives ut. Det kan også hukes av for Velg alle. Ved «Skriv ut valgte» vil valgte rekvisisjoner vises i ett utskriftsvennlig format. Ved «Skriv ut liste» vil valgte rekvisisjoner vises i ett utskriftsvennlig listeformat.

|    | 224000450391 R      | 20.10.           | .22 08:00     | 20.10.22 09:00     | Alexi TESTESEN | Legene Bøe & Haraldsen<br>Halvdan Svartes gate 12<br>3208 Sandefjord | Tennisveien 17<br>3244 Sandefjord                                    | BS4 TAX<br>(0) | Bekreftet | (R) (P) (M) (S) (U) (E)     |
|----|---------------------|------------------|---------------|--------------------|----------------|----------------------------------------------------------------------|----------------------------------------------------------------------|----------------|-----------|-----------------------------|
|    | 222000280471        | 07.10.           | .22 09:05     | 07.10.22 09:00     | Alexi TESTESEN | Porfyrveien 16<br>3214 Sandefjord                                    | Legene Bøe & Haraldsen<br>Halvdan Svartes gate 12<br>3208 Sandefjord | BS4 TAX<br>(0) | Bekreftet | [R] [P] [M] [S] [T] [U] [E] |
|    | 222000280461        | 160364 06.10.    | .22 14:28     | 06.10.22 14:26     | Alexi TESTESEN | Porfyrveien 16<br>3214 Sandefjord                                    | Legene Bøe & Haraldsen<br>Halvdan Svartes gate 12<br>3208 Sandefjord | BS4 TAX<br>(0) | Tildelt   | [R] [P] [M] [S] [T] [U] [E] |
| Ve | lg Alle Rediger val | gte Slett valgte | Skriv ut valg | gte Skriv ut liste |                |                                                                      |                                                                      |                |           |                             |

## 7.1 Bestille / bekrefte

| R | Rekvisisjoner<br>Denne rekvisisjonen er ikke bestilt. Rekvisisjonen må bestilles for å bli effektuert. |         |            |                |                  |          |            |                                                                                 |                               |                  |   |
|---|----------------------------------------------------------------------------------------------------|---------|------------|----------------|------------------|----------|------------|---------------------------------------------------------------------------------|-------------------------------|------------------|---|
| V | elg Rekvisi:                                                                                           | isjon 👘 | Turnummei  | rOppm. dato    | Pasient klar fra | Pasient  | Fra        | Til                                                                             |                               | Spes. behovStatu | s |
|   | 154000                                                                                                 | 0016651 |            | 31.10.15 23:00 | )                | Mikke Mu | 3736 SKIEN | 23Ahus-Nordbyhagen/Akuttpsykriatisk avde<br>SYKEHUSVEIEN 25<br>1474 NORDBYHAGEN | ing, Innkjøring fra Gamleveie | nBS0 Ny<br>(0)   |   |
|   | Velg Alle                                                                                              | Redi    | ger valgte | Slett valgte   | Skriv ut valgte  |          |            |                                                                                 |                               |                  |   |
| N | rtt søk                                                                                                |         |            |                |                  |          |            |                                                                                 |                               |                  |   |

Klikk Bestill i resultatlisten som viser rekvisisjoner for å bestille rekvisisjonen.

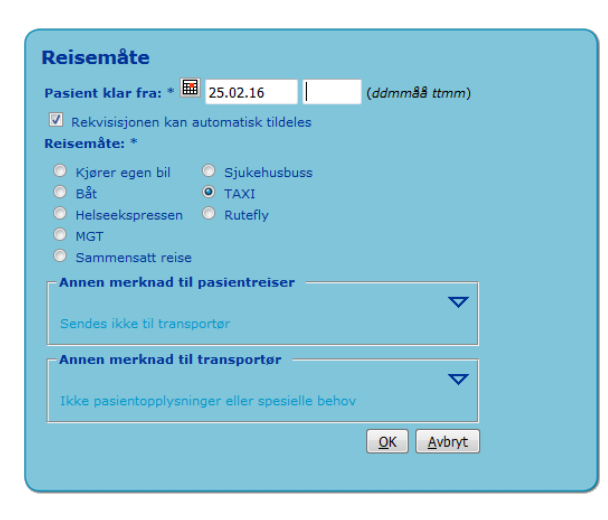

Legg inn tidspunktet når pasienten er klar. Default dato er satt lik oppmøtedato, og formatet er "ddmmåå", punktum kan brukes. Eksempel 1308, 130806 eller 13.08.06.

Et alternativ for å velge dato er å klikke på kalenderknappen, klikk deretter på ønsket dato.

Tid skrives inn i formatet tt:mm, kolon kan brukes. Eksempel 1000 eller 10:00.

Velg deretter reisemåte.

Annen merknad til pasientreiser vises på plakaten i planleggingsmodulen.

Annen merknad til transportør sendes til transportør.

Merknad til transportør vil vises på taksameter i bilen. Det er derfor viktig at man ikke legger inn sensitiv informasjon i dette feltet.

Rekvisisjonen er nå registrert og vil vises i Planleggingsmodulen i henhold til gjeldende regler. Vanligvis vil rekvisisjonen vises den dagen reisen skal foregå (pasient klar fra).

Videre behandling vil foregå på pasientreisekontorene, det betyr i Planleggingsmodulen.

# 8 Redigere rekvisisjon

## 8.1 Redigere en rekvisisjon

Rekvisisjon kan redigeres, for å hente opp en rekvisisjon for å redigere denne gjøres dette via «Hent rekvisisjon» som beskrevet i kapittel 7, eller fra planleggingsmodulen ved å trykke på ikonet 🛙 i listen ventende oppdrag.

Rekvisisjonen åpnes da i «ensides rekvisisjon» med all info som ligger på rekvisisjonen. Redigering gjøres da ved å enten fylle ut manglende info eller editere eksisterende informasjon på rekvisisjonen på lik linje som ved vanlig rekvirering i ensides rekvisisjon.

| Lagre Avbryt registrering |
|---------------------------|

Får å lagre endringene trykk på «Lagre» knappen nederst på siden. Rekvisisjonen lagres da med de endringene som er gjort og du får vist oversiktsbildet med grunnleggende informasjon om rekvisisjonen.

Dersom det ikke skulle gjøres noen endringer på den aktuelle rekvisisjonen trykker man på «Avbryt registrering»

Det kommer da en pop-up

Er du sikker på at du vil avbryte?

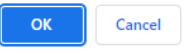

Trykker man «OK» kommer man tilbake til oversiktsbildet med grunnleggende informasjon om rekvisisjonen.

Alle endringer på rekvisisjonen logges med hvilken bruker som har utført endringen og hva som er endret.

## 8.2 Redigere og slette flere rekvisisjoner samtidig

For brukere med rekvirentrollen er det mulig å velge flere rekvisisjoner i søkeresultatet under Hent rekvisisjoner og deretter **slette** disse. For brukere med transportkoordinatorrollen er det i tillegg lagt inn mulighet for å **endre** flere rekvisisjoner på en gang.

| Re<br>De | Rekvisisjoner<br>Denne rekvisisjonen er ikke bestilt. Rekvisisjonen må bestilles for å bli effektuert. |                 |                     |                    |                |                                                                      |                                                                      |                |           |         |                         |
|----------|----------------------------------------------------------------------------------------------------|-----------------|---------------------|--------------------|----------------|----------------------------------------------------------------------|----------------------------------------------------------------------|----------------|-----------|---------|-------------------------|
| Vel      | g Rekvisisjon                                                                                          | Turnummer       | Oppm. dato          | Pasient klar fra   | Pasient        | Fra                                                                  | Til                                                                  | Spes. behov    | Status    |         |                         |
|          | 224000450421                                                                                           |                 | 21.10.22 08:15      |                    | Alexi TESTESEN | Tennisveien 17<br>3244 Sandefjord                                    | Legene Bøe & Haraldsen<br>Halvdan Svartes gate 12<br>3208 Sandefjord | BS4<br>(0)     | Ny        | Bestill | (R) (P) (S) (T) (U) (E) |
|          | 224000450401                                                                                           |                 | 21.10.22 08:00      | 21.10.22 07:30     | Alexi TESTESEN | Tennisveien 17<br>3244 Sandefjord                                    | Legene Bøe & Haraldsen<br>Halvdan Svartes gate 12<br>3208 Sandefjord | BS4 TAX<br>(0) | Bekreftet |         | (R) (P) (M) (S) (V) (E) |
|          | 224000450411 R                                                                                         |                 | 21.10.22 08:00      | 21.10.22 09:00     | Alexi TESTESEN | Legene Bøe & Haraldsen<br>Halvdan Svartes gate 12<br>3208 Sandefjord | Tennisveien 17<br>3244 Sandefjord                                    | BS4 TAX<br>(0) | Bekreftet |         | (R) (P) (M) (S) (U) (E) |
|          | 224000450381                                                                                           |                 | 20.10.22 08:00      | 20.10.22 07:30     | Alexi TESTESEN | Tennisveien 17<br>3244 Sandefjord                                    | Legene Bøe & Haraldsen<br>Halvdan Svartes gate 12<br>3208 Sandefjord | BS4 TAX<br>(0) | Bekreftet |         | (R) (P) (M) (S) (U) (E) |
|          | 224000450391 R                                                                                         |                 | 20.10.22 08:00      | 20.10.22 09:00     | Alexi TESTESEN | Legene Bøe & Haraldsen<br>Halvdan Svartes gate 12<br>3208 Sandefjord | Tennisveien 17<br>3244 Sandefjord                                    | BS4 TAX<br>(0) | Bekreftet |         | [R] [P] [M] [S] [U] [E] |
| V        | elg Alle Rediger va                                                                                    | lgte   Slett va | ilgte Skriv ut valg | gte Skriv ut liste |                |                                                                      |                                                                      |                |           |         |                         |

## 8.2.1 Rediger valgte

**NB!** Alle valgte rekvisisjoner vil bli endret samtidig så det er viktig å gjøre et fornuftig utvalg fra rekvisisjonslisten. For eksempel bør alle *turer* endres på likt, deretter tilhørende *returer* dersom

hente- og leveringssted skal endres. Det bør også være samme pasient som endres når flere rekvisisjoner endres samtidig.

Dersom bruker velger å redigere valgte, vises følgende skjermbilde:

| eknr        | Oppm.dato           | Pasient klar<br>fra | Hentested                                                            | Leveringssted                                                        | Spesielle<br>behov | Merknad       | Merknad | Ring | Merknad   |
|-------------|---------------------|---------------------|----------------------------------------------------------------------|----------------------------------------------------------------------|--------------------|---------------|---------|------|-----------|
| 4000450401  | 21.10.2022<br>08:00 | 21.10.2022<br>07:30 | Tennisveien 17<br>3244 Sandefjord<br>+4745429445,+4745429445         | Legene Bøe & Haraldsen<br>Halvdan Svartes gate 12<br>3208 Sandefjord | BS4 TAX(0)         | pusteritieser |         |      | nuncescu. |
| 24000450411 | 21.10.2022<br>08:00 | 21.10.2022<br>09:00 | Legene Bøe & Haraldsen<br>Halvdan Svartes gate 12<br>3208 Sandefjord | Tennisveien 17<br>3244 Sandefjord<br>+4745429445,+4745429445         | BS4 TAX(0)         |               |         |      |           |

Feltene må velges fra nedtrekkslisten for å kunne endres og de samme feltene kan fjernes fra skjermbildet ved å trykke på 🖹 foran inputfeltene.

Hente- eller leveringsstedet kan oppdateres ved følgende hurtiglinker/knapper:

- Folkeregisteroppslag bruker data fra pasienten som ligger i den første rekvisisjonen på lista
- Rekvirentens behandlingssted bruker rekvirentens behandlingssted
- Søk hentested/leveringssted gjør det mulig å søke opp et nytt behandlingssted

| × Hen  | tested     | Navn       |                             |                              |                       |
|--------|------------|------------|-----------------------------|------------------------------|-----------------------|
|        |            | Adresse    |                             |                              | Valider adresse       |
|        |            | Postnummer | Adressen er ikke validert   |                              |                       |
|        |            | Telefon    |                             | ]                            |                       |
|        |            |            | <u>Folkeregisteroppslag</u> | Rekvirentens behandlingssted | <u>S</u> øk hentested |
| × Leve | eringssted | Navn       |                             |                              |                       |
|        |            | Adresse    |                             |                              | Valider adresse       |
|        |            |            | Adressen er ikke validert   |                              |                       |
|        |            | Postnummer |                             |                              |                       |
|        |            | Telefon    |                             |                              |                       |
|        |            |            | <u>Folkeregisteroppslag</u> | Rekvirentens behandlingssted | Søk leveringssted     |

Bruker har mulighet til å validere adressen før lagring, da trykkes knappen Valider adresse. Dette er ikke nødvendig før lagring. Dersom adressen ikke validerer, vil brukeren bli varslet om dette.

Ved redigering av feltene Oppmøtedato og Pasient klar fra, er det mulig å endre tidspunktet separat. Det medfører at alle valgte rekvisisjoner vil beholde datoen ved redigering av feltene.

| × | Oppmøtetidspunkt |  | (dd.mm.åå tt:mm) |
|---|------------------|--|------------------|
| × | Pasient klar fra |  | (dd.mm.åå tt:mm) |

Spesielle behov kan endres og avhuking må gjøres for at valgte spesielle behov skal bli satt. Dersom man skal fjerne spesielle behov på rekvisisjoner med rediger valgte funksjonaliteten, så gjøres dette ved å velge aktuelt behov i listen uten å huke av før man lagrer endringen.

| ×                 | Alenebil<br>Allergi |                                       |
|-------------------|---------------------|---------------------------------------|
| Legg til for endr | inger               | Huk av for å legge inn spesielt behov |

Annen merknad til pasientreiser og Annen merknad til transportør kan legges inn separat:

| × | Annen merknad til pasientreiser |  |
|---|---------------------------------|--|
| × | Annen merknad til transportør   |  |

For å se hvilke endringer man har utført, bør knappene "Vis med egne oppdateringer" benyttes slik at unødvendig lagring til databasen unngås. Dersom bruker ønsker å se de originale verdiene, trykkes knappen "Vis originale verdier uten egne oppdateringer".

| ⊻is med egne | oppdateringer       | Vis originale verdi | er <u>u</u> ten egne oppdateringer                                   |                                                                      |                    |                          |                        |                 |                      |
|--------------|---------------------|---------------------|----------------------------------------------------------------------|----------------------------------------------------------------------|--------------------|--------------------------|------------------------|-----------------|----------------------|
| Reknr        | Oppm.dato           | Pasient klar<br>fra | Hentested                                                            | Leveringssted                                                        | Spesielle<br>behov | Merknad<br>pasientreiser | Merknad<br>transportør | Ring<br>ankomst | Merknad<br>hentested |
| 224000450401 | 21.10.2022<br>08:00 | 21.10.2022<br>07:30 | Tennisveien 17<br>3244 Sandefjord<br>+4745429445,+4745429445         | Legene Bøe & Haraldsen<br>Halvdan Svartes gate 12<br>3208 Sandefjord | BS4 FH TAX(0)      | Ønsker taxi H-13         |                        |                 |                      |
| 24000450411  | 21.10.2022<br>08:00 | 21.10.2022<br>09:00 | Legene Bøe & Haraldsen<br>Halvdan Svartes gate 12<br>3208 Sandefjord | Tennisveien 17<br>3244 Sandefjord<br>+4745429445,+4745429445         | BS4 FH TAX(0)      | Ønsker taxi H-13         |                        |                 |                      |

Når brukeren er fornøyd med resultatet som blir vist i tabellen, trykkes Lagre. Varsel vil bli gitt dersom endringene ikke kan lagres, eller adressen ikke validerer.

Når lagring er gjennomført, vil tabellen bli vist med hvilke endringer som er utført og bruker kan gå tilbake til søkefeltene:

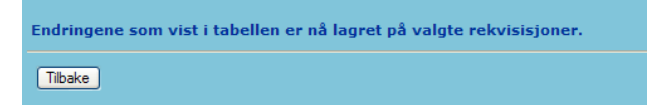

Dersom endringene ikke er optimale eller brukeren ønsker å utføre ytterligere endringer, kan en av knappene på toppen trykkes. Da vil Lagre-knappen gjøres tilgjengelig igjen og nye endringer kan utføres på de rekvisisjonene som allerede er valgt. Hvilke felter brukeren endret på og hva de ble endret til, vil også bli vist i skjermbildet.

Databasen er derimot oppdatert med egne oppdateringer, så innholdet i tabellen vil være identisk ved begge knappetrykkene.

| Vis med egne oppdateringer | Vis originale verdier <u>u</u> ten egne oppdateringer |
|----------------------------|-------------------------------------------------------|
|                            |                                                       |

## 8.2.2 Slette valgte

For å slette en rekvisisjon, må man må angi hvem som er ansvarlig for slettingen. Dette gjøres fra en nedtrekksliste med følgende valg:

- Pasient
- Pårørende
- Rekvirent
- Behandler
- Transportør
- Hjemmesykepleie
- Omsorgssenter
- Pasientreisekontor
- Fullmektig
- Vergemål
- Institusjon

| Bekreft sletting av rekvisisjon              |                             |  |  |
|----------------------------------------------|-----------------------------|--|--|
| Ansvarlig rekvirent:                         |                             |  |  |
| Velg ansvarlig:*                             | ~                           |  |  |
| Vennligst bekreft sletting av rekvisisjonen. | <u>S</u> lett <u>Avbryt</u> |  |  |
| Bytt rekvirent <u>p</u> assord               |                             |  |  |
|                                              |                             |  |  |

Ansvarlig rekvirent er kun synlig for transportkoordinator, ikke vanlige rekvirenter.

Alle endringer på rekvisisjonen logges med hvilken bruker som har utført endringen og hva som er endret.

# 9 VEDLEGG

| Rekvisisjonsstatuser: |                                            |  |
|-----------------------|--------------------------------------------|--|
| status                | Beskrivelse                                |  |
| 10                    | Ny                                         |  |
| 17                    | Etterregistrert                            |  |
| 18                    | Bekreftet, autoassign neste                |  |
| 20                    | Bekreftet                                  |  |
| 22                    | Bekreftet, men avvist fra transportør      |  |
| 24                    | Bekreftet, men ikke svar fra transportør   |  |
| 26                    | Bekreftet, passasjer er i bil              |  |
| 27                    | Bekreftet, passasjer framme                |  |
| 28                    | Bekreftet, men passasjer møtte ikke        |  |
| 29                    | Pasienten avviste transporten da den ankom |  |
| 30                    | Tilordnet transportør                      |  |
| 40                    | Akseptert av transportør                   |  |
| 41                    | Avvist av transportør                      |  |
| 100                   | Oppdrag ferdig                             |  |
| 110                   | Oppdrag avbrutt                            |  |
| 111                   | Kansellering sendt til transportør         |  |
| 200                   | Rekvisisjonen er slettet                   |  |

# 9.1 Rekvisisjons- og ressursstatuser

#### Ressurs/Tur statuser:

| status | Beskrivelse                         |
|--------|-------------------------------------|
| 0      | Status ikke satt                    |
| 3      | Venter på svar fra SUTI             |
| 10     | Tildelt til rekvisisjon             |
| 13     | Øyeblikkelig bestilling             |
| 15     | Sendt til transportør               |
| 20     | Bekreftet av transportør            |
| 30     | Passasjer plukket opp               |
| 40     | Passasjer satt av                   |
| 100    | Avvist av transportør               |
| 105    | Feil ved sending til transportør    |
| 110    | Avbrutt                             |
| 111    | Avbrudd er sendt til transportør    |
| 112    | Transportøren har godtatt avbruddet |
| 113    | Transportør avviste kansellering.   |
| 118    | Ressursen er ferdigstilt            |
| 200    | Slettet                             |
| 210    | Passasjer møtte ikke                |
| 220    | Fikk ikke svar fra transportør      |
| 230    | Avvist av transportør               |

- Ny = Rekvisisjonen er bestilt av rekvirent, men ikke bekreftet
- Etterregistrert = Rekvisisjonen er etterregistrert
- Bekreftet = Rekvisisjonen er bekreftet av rekvirent
- Tildelt = Rekvisisjonen er tildelt til transportør
- Akseptert = Rekvisisjonen er akseptert av transportør
- Avvist = Rekvisisjonen er avvist av transportør
- Kansellert = Rekvisisjonen er kansellert av pasientreisekontoret
- Startet = Passasjer er i bilen.
- Passasjer fremme = Passasjeren er kommet frem
- Oppdrag ferdig = Rekvisisjonen er fullført (samkjøring)
- Ikke møtt = Passasjeren har ikke møtt
- Avbrutt = Turen ble kansellert av pasientreisekontoret.
- Slettet = Rekvisisjonen er slettet.
- Ikke svar = Transportøren besvarte ikke bestillingen
- Avvist av pasient = Turen ble avvist av pasienten

Transporten kan ha følgende statuser:

- Venter på svar= Bestillingen/Avbestillingen er sendt til transportør, venter på svar.
- Tildelt = Pasientreisekontoret har tildelt turen til en transportør
- Bestilt = Bestilling er sendt til transportør (gjelder mail)
- Bekreftet = Bestillingen er bekreftet av transportør
- Avvist = Turen er avvist av pasientreisekontoret
- Avvist av transportør = Turen er avvist av transportøren
- Feil = En feil har oppstått ved utsending til transportør, vurder å ta kontakt med en systemadministrator
- Avbrutt = Turen er blitt avbrutt av pasientreisekontoret
- Startet = Minst en av passasjerene er plukket opp
- Bomtur = Turen ble en bomtur (passasjer ikke møtt)
- Ikke svar = Transportør besvarte ikke bestillingen innen tidsfristen
- Framme = Siste passasjer har forlatt bilen.
- Avbrudd sendt = Kansellering er sendt til transportøren
- Avbrudd godtatt =Transportøren har godtatt kansellering.
- Avbrudd avvist =Transportøren avviste kansellering.
- Ferdig Turen er avsluttet.
- Slettet Turen er slettet.

De fleste av disse statusene er kun i bruk dersom transportørene benytter seg av SUTI protokollen (ikke e-post).

## 9.2 Hurtigknapper

#### Bruk av knappesnarveier i rekvirentmodulen

#### Hurtigknapper

All tekst som er <u>understreket</u> markerer HURTIGKNAPPER. En HURTIGKNAPP aktiveres med å holde ALT-knappen nede og trykke den respektive knapp, etterfulgt av Enter. I skjermbildet under er det seks HURTIGKNAPPER, tallene 1-4, F og N. I tillegg er det en STANDARDKNAPP.

| Ny rekvisisjon<br>Steg: - <u>1</u> . Rekvirent - | Behandlingssted 2. Pasient 3. Reise 4. Jerdigstill         |                        |
|--------------------------------------------------|------------------------------------------------------------|------------------------|
| Reise                                            |                                                            |                        |
| Reisevei: *                                      | <ul> <li>Til behandling</li> <li>Fra behandling</li> </ul> |                        |
| Oppmøtetidspunkt: *                              | (dd.mm.åå tt:mm)                                           |                        |
| << Forrige (Pasient)                             |                                                            | Neste (Ferdigstill) >> |

For å navigere til Forrige skjermbilde trykker du ALT+F etterfulgt av Enter. HURTIGKNAPPER finnes hele veien igjennom rekvisisjonsmodulen.

#### Navigeringsknapper

I nettleseren er det en rekke NAVIGERINGSKNAPPER som kan brukes for å forflytte deg mellom felter på siden og mellom sider på en rask og effektiv måte uten bruk av mus.

| Tab (Tabulator)                        | Flytte markør til neste felt                            |  |  |
|----------------------------------------|---------------------------------------------------------|--|--|
| Shift-Tab                              | Flytte markør til forrige felt                          |  |  |
| Shift-Venstrepil                       | Hopp til forrige side                                   |  |  |
| Shift-Høyrepil                         | Hopp tilbake til opprinnelig side etter en "shift-      |  |  |
|                                        | Venstrepil"                                             |  |  |
| Home                                   | Flytt markør til begynnelsen av linjen/feltet           |  |  |
| End                                    | Flytt markør til slutten av feltet                      |  |  |
| Ctrl-Venstrepil                        | Flytt markør ett ord til venstre                        |  |  |
| Ctrl-Høyrepil                          | Flytt markør ett ord til høyre                          |  |  |
| Ctrl-X                                 | Klipp ut valgt tekst                                    |  |  |
| Ctrl-V                                 | Lim inn tekst som tidligere er klippet ut               |  |  |
| Shift-Home                             | Velg tekst fra markør til begynnelsen av feltet         |  |  |
| Shift-End                              | Velg tekst fra markør til slutten av feltet             |  |  |
| Shift-Venstrepil                       | Velg ett tegn mer (mot) venstre                         |  |  |
| Shift-Høyrepil                         | Velg ett tegn (mer) mot høyre                           |  |  |
| Shift-Ctrl-Venstrepil                  | Velg ordet til venstre for markøren                     |  |  |
| Shift-Ctrl-Høyrepil                    | Velg ordet til høyre for markøren                       |  |  |
| Pil opp/Pil ned i en "radioknappliste" | Marker forrige/neste alternativ. Trykk Tab for å flytte |  |  |
| Reisevei: *                            | markør til neste felt.                                  |  |  |
| ○ Fra behandling                       |                                                         |  |  |
|                                        |                                                         |  |  |
| Mellomrom i et "avkrysningsfelt"       | Velg eller fjern valg                                   |  |  |
| Allergi                                |                                                         |  |  |
| Må bæres                               |                                                         |  |  |
| Barnesete                              |                                                         |  |  |
|                                        |                                                         |  |  |
| Elektrisk Rullestol                    |                                                         |  |  |
|                                        |                                                         |  |  |